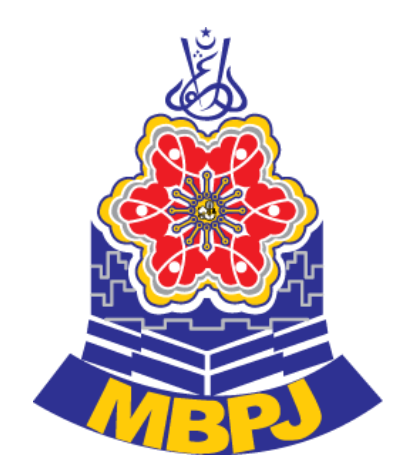

### Panduan Pengguna

untuk Sistem Cagaran Secara Elektronik (eCagaran)

Majlis Bandaraya Petaling Jaya

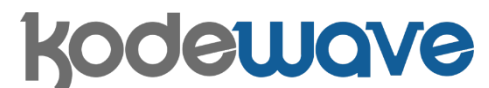

Kodewave Sdn Bhd (905278-K) L6-26, Plaza Azalea Persiaran Bandaraya, Seksyen 14 40000 Shah Alam, Selangor

Maklumat yang terkandung di dalam Dokumen ini adalah sulit dan tidak boleh didedahkan atau digunakan oleh manamana pihak ketiga tanpa terlebih dahulu mendapat keizinan bertulis daripada Kodewave Sdn Bhd (905278-K)

# Isi Kandungan

| PENGGU   | NA KAUNTER                                               | 3  |
|----------|----------------------------------------------------------|----|
| 1.1      | Log Masuk                                                | 3  |
| 1.2      | Permohonan Bil Cagaran                                   | 4  |
| 1.3      | Permohonan Jaminan Bank                                  | 8  |
| 1.4      | Senarai Cagaran                                          | 13 |
| 1.5      | Padam Cagaran Yang Berstatus Draf                        | 14 |
| PENYELIA | ۹                                                        | 15 |
| 2.1      | Log Masuk                                                | 15 |
| 2.2      | Batalkan Permohonan Berstatus Belum Bayar                | 16 |
| 2.3      | Tukar status Bon Pelaksanaan kepada Telah Dikembalikan   | 17 |
| 2.4      | Proses Pengembalian Cagaran                              | 18 |
| 2.5      | Pelanjutan Tarikh Mula Tuntutan Bil Cagaran              | 21 |
| 2.6      | Pelanjutan Tarikh Tamat Kontrak dan Tarikh Tamat Jaminan | 22 |
| BEP 24   |                                                          |    |
| 4.1      | Log Masuk                                                | 24 |
| 4.2      | Pengembalian Cagaran                                     | 24 |
|          |                                                          |    |

# PENGGUNA KAUNTER

# 1.1 Log Masuk

| Bil | ID Skrin / Proses / Tujuan                                                                | Data                    |
|-----|-------------------------------------------------------------------------------------------|-------------------------|
| 1   | ECagaran MBPJ   LogMasuk   LogMasuk   Kata Laluan   Ingat Saya   Masuk   Lupa Kata Laluan |                         |
|     | Log Masuk                                                                                 | - Nama pengguna (No kp) |
|     | i. Log masuk sebagai pengguna kaunter → Permohonan Cagaran                                | - Kata laluan (No kp)   |
|     | $\rightarrow$ Bil Cagaran                                                                 |                         |
|     | ii. Klik log masuk untuk ke halaman seterusnya                                            |                         |

# 1.2 Permohonan Bil Cagaran

| Bil |                                    |                                                                                                    | ID Skrin / Proses / Tujuan                                                                                                    | Data                                                                                                 |
|-----|------------------------------------|----------------------------------------------------------------------------------------------------|----------------------------------------------------------------------------------------------------|----------------------------------------------------------------------------------------------------|
| 1   | eCagaranDevs MB                    | PJ ≡ Halaman Ut                                                                                                    | ama                                                                                                    | * 🛞 910128145202 🎽                                                                                   |
|     | ALYA SYAHEERA B                    | Bil Cagara                                                                                                    | Ŋ Sila isi butir permohonan di sini                                                                                                    | # Home > O Permohonan Cagaran > O Bil Cagaran                                                        |
|     | CARIAN                             | ۹                                                                                                    |                                                                                                    |                                                                                                    |
|     | B Dashboard                        | 1 Butiran Pe                                                                                                    | Alanggan 🕑 Butiran Bil Cagaran                                                                                                    | ← Sebeli m Seterusnya →                                                                              |
|     | O Permohonan Cagaran               | 🖌 🔡 Butin                                                                                                    | an Pelanggan                                                                                                    |                                                                                                    |
|     | O Bil Cagaran<br>O Bon Pelaksanaan | KATEGORI PEL                                                                                                    | ANGGAN * O INDIVIDU O SYARIKAT/ORGANISASI                                                                                                    |                                                                                                    |
|     | O Senarai Cagaran                  | <b>• • •</b>                                                                                                    | - Paral                                                                                                    |                                                                                                    |
|     | O Pengembalian Cagaran             | MAMA BANK*                                                                                                    | In Dank                                                                                                    |                                                                                                    |
|     | O Penutupan Cagaran                | NO. AKAUN BA                                                                                                    | Sind Finit                                                                                                    |                                                                                                    |
|     | O Laporan Cagaran                  |                                                                                                    |                                                                                                    |                                                                                                    |
|     |                                    |                                                                                                    |                                                                                                    | Seterusnya →                                                                                         |
|     |                                    |                                                                                                    |                                                                                                    |                                                                                                    |
|     | Ruan                               | gan bil cagaı                                                                                                    | an                                                                                                    |                                                                                                    |
|     | i. Klik P                          | ermohonan<br>ran normoho                                                                                                    | Cagaran $\rightarrow$ Bil Cagaran akan dinanarkan                                                                                                    |                                                                                                    |
|     | II. Fapai                          |                                                                                                    | nan bagi bii cagaran akan uipaparkan                                                                                                    |                                                                                                    |
|     |                                    | 🖀 🛛 Butiran Pela                                                                                                    | anggan                                                                                                    |                                                                                                    |
|     | K<br>P                             | ATEGORI<br>PELANGGAN                                                                                                    | INDIVIDU      O SYARIKAT/ORGANISASI                                                                                                    |                                                                                                    |
|     |                                    |                                                                                                    |                                                                                                    |                                                                                                    |
|     |                                    | 🛔 Individu                                                                                                    |                                                                                                    |                                                                                                    |
|     | J                                  | ENIS KAD<br>PENGENALAN                                                                                                    | ◎ BARU ◎POLIS ◎TENTERA ◎PASSPORT ◎MYPR                                                                                                    |                                                                                                    |
|     | N                                  | AMA                                                                                                    |                                                                                                    |                                                                                                    |
|     | Α                                  | ALAMAT                                                                                                    | CTH: NO 2                                                                                                    |                                                                                                    |
|     |                                    |                                                                                                    |                                                                                                    |                                                                                                    |
|     |                                    |                                                                                                    | CTH: JALAN KEBUN                                                                                                    |                                                                                                    |
|     |                                    |                                                                                                    | CTH: SEKSYEN 4                                                                                                    |                                                                                                    |
|     |                                    |                                                                                                    | POSKOD BANDAR                                                                                                    |                                                                                                    |
|     |                                    |                                                                                                    | NEGERI                                                                                                    |                                                                                                    |
|     | N                                  | NO. TELEFON<br>RUMAH                                                                                                    |                                                                                                    |                                                                                                    |
|     | N                                  | NO. TELEFON                                                                                                    |                                                                                                    |                                                                                                    |
|     | E                                  | EMEL                                                                                                    |                                                                                                    |                                                                                                    |
|     |                                    |                                                                                                    | CTH. EMAIL@YAHUU.CUM                                                                                                    |                                                                                                    |
|     | i. Isikan                          | n ruangan bu                                                                                                    | tiran pelanggan untuk bil cagaran bagi individu                                                                                                    | i. Kategori Pelanggan                                                                                |
|     |                                    | 5                                                                                                    |                                                                                                    | ii. Jenis Kad Pengenalan                                                                             |
|     |                                    |                                                                                                    |                                                                                                    | iii. No Kad Pengenalan                                                                               |
|     |                                    |                                                                                                    |                                                                                                    | iv. Nama                                                                                             |
|     | i. Klik P<br>ii. Papar             | gan bil cagar<br>ermohonan<br>ran permoho<br>Butiran Pela<br>Attegori<br>Pelanggan<br>Individu<br>Pengenalan<br>AAMA<br>ALAMAT | ran<br>Cagaran → Bil Cagaran<br>nan bagi bil cagaran akan dipaparkan<br>Inggan<br>INDIVIDU © SYARIKAT/ORGANISASI<br>© BARU @POLIS ©TENTERA @PASSPORT @MYPR<br>CTH: NO 2<br>CTH: JALAN KEBUN<br>CTH: SEKSYEN 4<br>POSKOD BANDAR<br>NEGERI<br>CTH: EMAIL@YAHOO.COM<br>tiran pelanggan untuk bil cagaran bagi individu | i. Kategori Pelanggan<br>ii. Jenis Kad Pengenalan<br>iii. No Kad Pengenalan<br>iv. Nama<br>v. Alamat |

|                               |                                                                                             |                                                 | vi. Nama Syarikat<br>vii. No. Daftar syarikat<br>viii. No. Telefon Rumah<br>ix. No. Telefon Pejabat<br>x. No Telefon Bimbit<br>xi. Emel |
|-------------------------------|---------------------------------------------------------------------------------------------|-------------------------------------------------|----------------------------------------------------------------------------------------------------|
| 盦 Bu<br>NAMA BAN<br>NO. AKAUN | itiran Bank<br>K Sila Pili<br>I BANK                                                        | 1                                               | <b>v</b>                                                                                                    |
| i. Isikan<br>ii. Data a       | ruangan butiran<br>akan disimpan se                                                         | bank<br>telah klik butang Seterusnya            | i. Nama Bank<br>ii. No Akaun Bank                                                                                                    |
|                               | Syarikat<br>NO. DAFTAR<br>SYARIKAT/ORGANISAS<br>NAMA SYARIKAT<br>ALAMAT                     | CTH: NO 2<br>CTH: JALAN KEBUN<br>CTH: SEKSYEN 4 |                                                                                                    |
|                               | NAMA PEGAWAI<br>UNTUK DIHUBUNGI<br>NO. TELEFON<br>PEGAWAI<br>NO. TELEFON<br>PEJABAT<br>EMEL | POSKOD BANDAR NEGERI CTH: EMAIL@YAHOO.COM       |                                                                                                    |
| i. Isikan<br>bagi s           | ruangan butiran<br>yarikat                                                                  | pelanggan untk permohonan bil caga              | ran i. No.Daftar Syarikat<br>ii. Nama Syarikat<br>iii. Alamat                                                                           |

|      |                               |                                              | v.<br>vi.<br>vii. | Dihubungi<br>No Telefon Pegawai<br>No Telefon Pejabat<br>Emel |
|------|-------------------------------|----------------------------------------------|-------------------|---------------------------------------------------------------|
|      | 🗰 Butiran Bank                |                                              |                   |                                                               |
|      | NAMA BANK                     | Sila Pilih 🔻                                 |                   |                                                               |
|      | NO. AKAUN BANK                |                                              |                   |                                                               |
|      |                               |                                              |                   | Seterusnya →                                                  |
|      |                               |                                              |                   |                                                               |
| i.   | Pengguna kaun                 | ter perlu mengisi butiran bank bagi pengguna | i.                | Nama Bank                                                     |
|      |                               |                                              | ii.               | No Akaun Bank                                                 |
| ii.  | Klik butang "Se<br>seterusnya | terusnya" untuk meneruskan ke halaman        |                   |                                                               |
| iii. | Data akan disin               | ıpan dan butiran bil cagaran akan dipaparkan |                   |                                                               |

| ALYA SYAHEERA BINTI A<br>Online | Bil Cagaran Sila isi butir permohonan di sini                                                                | ★ Home → O Permohonan Cagaran → O Bil Cagaran |
|---------------------------------|----------------------------------------------------------------------------------------------------|-----------------------------------------------|
| CARIAN Q<br>B Dashboard         | Butiran Pelanggan     2 Butiran Bil Cagaran                                                                  | ← Sebelum Selesai                             |
| O Permohonan Cagaran 🗸 🗸        |                                                                                                    |                                               |
| O Bil Cagaran                   | '≝' Butiran Bil Cagaran                                                                                      |                                               |
| O Bon Pelaksanaan               | Senarai Bil Cagaran                                                                                          | -                                             |
| O Senarai Cagaran               | Pil Kod Cagaran i                                                                                            | Amoun (PM) :                                  |
| O Pengembalian Cagaran          |                                                                                                    |                                               |
| O Penutupan Cagaran             | 1 Sita Pilin                                                                                                 | · · · · · · · · · · · · · · · · · · ·         |
| O Wang Tidak Dituntut           |                                                                                                    |                                               |
| O Laporan Cagaran               | KETERANGAN CAGARAN *                                                                                         |                                               |
|                                 | TARIKH CAGARAN BOLEH<br>MULA DITUNTUT * DDYYYYY<br>*Tarikh mula cagaran boleh dituntut dalam tempoh setahun. |                                               |
|                                 |                                                                                                    | ←Sebelum Setesai →                            |
| Butiran                         | Bil Cagaran                                                                                                  | i. Kod Cagaran                                |
| i. Pilih sen<br>yang dip        | arai Kod Cagaran yang diperlukan dan letakkan amaun<br>Perlukan.                                             | ii. Amaun                                     |

|   | ii. Isikan ru                                                                                                    | angan keterangan cagaran                                                                                        |                                                                                | i. Keter                                                                      | rangan cagaran                                 |
|---|----------------------------------------------------------------------------------------------------|----------------------------------------------------------------------------------------------------|--------------------------------------------------------------------------------|-------------------------------------------------------------------------------|------------------------------------------------|
|   | iii. Isikan ta                                                                                                    | rikh mula tuntutan.                                                                                             |                                                                                | i. Tarik                                                                      | h Mula Tuntutan                                |
|   | iv. Isikan no                                                                                                    | ) kontrak jika ada.                                                                                             |                                                                                | i. No.                                                                        | kontrak (Jika ada)                             |
| 3 | eCagaranDevs MBPJ                                                                                                    | ≡ Halaman Utama                                                                                                 |                                                                                |                                                                               | 7 🛞 910128145202                               |
|   | ALYA SYAHEERA BINTI A<br>Online<br>CARIAN Q<br>Øs Dashboard                                                                                                    | Bil Cagaran Sila isi butir permohonan di sini <ul> <li>Success!</li> <li>Permohonan berjaya dihantar</li> </ul> |                                                                                |                                                                               | wi Home ⇒ O Permohonan Cagaran ⇒ O Bil Cagaran |
|   | <ul> <li>Permohonan Cagaran ~</li> <li>Bil Cagaran</li> <li>Bon Pelaksanaan</li> <li>Senarai Cagaran</li> <li>Pengembalian Cagaran</li> <li>Penutupan Cagaran</li> <li>Wang Tidak Dituntut</li> <li>Laporan Cagaran</li> </ul> |                                                                                                    | Terima Kasih<br>Permohonan Telah Diterima.<br>Nombor Akaun anda ialah : D20190 | 00016                                                                         |                                                |
|   | i. Jika buta<br>menceta                                                                                                    | <b>onan berjaya</b><br>Ing "Selesai" berjaya diisi , peng<br>Ik bil.                                            | guna kaunter boleh                                                             |                                                                               |                                                |
|   | NAMA<br>ALAMAT<br>NO.K/P.BABU                                                                                                    | : NUR AMALINA<br>: NO. 7, JALAN CAHAYA 11, TAMAN CAHAYA<br>68000 AMPANG<br>SELANGOR<br>: 930919145020           | BIL CAGARAN<br>NO AKAUN<br>KOD JABATAN<br>TARIKH BIL<br>KOD HASIL<br>PENGGUNA  |                                                                               | <b>HI I III I III I III I III III III</b>      |
|   | CAGARAN WANG                                                                                                    | 3 JAMINAN PELAKSANAAN                                                                                           | RKARA                                                                          |                                                                               | AMAUN (RM)                                     |
|   | TEST                                                                                                    | × .173456789                                                                                                    |                                                                                |                                                                               | 100.00                                         |
|   | NAMA BANK<br>RESIT INI PERLI                                                                                                    | I MAYBANK BERHAD<br>J DISIMPAN UNTUK TUNTUTAN CAGARAN                                                           |                                                                                | JUMLAH                                                                        | 100.00                                         |
|   | Sila Potong Disini                                                                                                    | МА                                                                                                    | ULIS BANDARAYA PETALING JAYA<br>BIL CAGARAN                                    |                                                                               |                                                |
|   | NAMA<br>ALAMAT                                                                                                    | : NUR AMALINA<br>: NO. 7, JALAN CAHAYA 11, TAMAN CAHAYA<br>68000 AMPANG<br>SELANGOR                             | NO AKAUN<br>KOD JABATAN<br>TARIKH BIL<br>KOD HASIL<br>PENGGUNA                 | : D201800015<br>: 131100<br>: 11/10/2018<br>: 03130<br>: NORASIAH BINTI ABDUL | LAH                                            |
|   | NO.K/P BARU                                                                                                    | : 930919145020 PE                                                                                               | RKARA                                                                          |                                                                               | AMAUN (RM)                                     |
|   | CAGARAN WANG<br>TEST<br>NO AKAUN BANI<br>NAMA BANK                                                                                                    | ; JAMINAN PELAKSANAAN<br>K : 123456789<br>: MAYBANK BERHAD                                                      |                                                                                |                                                                               | 100.00                                         |
|   | PEDIT ANI PERLI                                                                                                    |                                                                                                    |                                                                                | pontent                                                                       |                                                |
|   | Paparan<br>i. Penggun                                                                                                    | <b>bil cagaran</b><br>a kaunter boleh melihat papara                                                            | an bil cagaran vang telah                                                      |                                                                               |                                                |

### 1.3 Permohonan Jaminan Bank

| Bil |                                                                                                    | ID                                 | Skrin / Proses / Tujuan                          | Data                                                                                                    |                                               |
|-----|----------------------------------------------------------------------------------------------------|------------------------------------|--------------------------------------------------|----------------------------------------------------------------------------------------------------|-----------------------------------------------|
| 1   | eCagaran <b>MBPJ</b>                                                                                                    | ≡ Halaman Utama                    |                                                  |                                                                                                    | 910128145202                                  |
|     | ALYA SYAHEERA BINTI A<br>Online                                                                                           | Bon Pelaksana                      | aan Sila isi butir permohonan di sini            | 🕷 Home 🗇 O Permohonan Cag                                                                                                    | aran 🕞 O Bon Pelaksanaan                      |
|     | CARIAN Q                                                                                                    | 1 Butiran Pelang                   | gan 2 Butiran Bon Pelaksanaan 3 Dokumen          | ← Sebel                                                                                                    | um Seterusnya →                               |
|     | O Permohonan Cagaran      V     Bil Cagaran     O Bon Pelaksanaan                                                         | Butiran Person Report Pelange      | elanggan<br>GAN* © INDIVIDU ©SYARIKAT/ORGANISASI |                                                                                                    |                                               |
|     | <ul> <li>Senarai Cagaran</li> <li>Pengembalian Cagaran</li> <li>Penutupan Cagaran</li> <li>Wang Tidak Dituntut</li> </ul> | Butiran Bank * NO. AKAUN BANK *    | Sila Pilih                                       | •                                                                                                    |                                               |
|     | O Laporan Cagaran                                                                                                    |                                    |                                                  |                                                                                                    | Seterusnya →                                  |
|     | JENIS<br>PENG                                                                                                    | Individu<br>KAD ©<br>ENALAN        | BARU ©POLIS ©TENTERA ©PASSPORT ©MYPR             |                                                                                                    |                                               |
|     |                                                                                                    |                                    |                                                  |                                                                                                    |                                               |
|     |                                                                                                    |                                    | CTH: NO 2                                        |                                                                                                    |                                               |
|     |                                                                                                    |                                    |                                                  |                                                                                                    |                                               |
|     |                                                                                                    |                                    |                                                  |                                                                                                    |                                               |
|     |                                                                                                    |                                    |                                                  |                                                                                                    |                                               |
|     | NO. TI<br>RUMA                                                                                                    | ELEFON<br>NH                       | NEGERI                                           |                                                                                                    |                                               |
|     | NO. TI<br>BIMBI                                                                                                    | ELEFON<br>IT                       |                                                  |                                                                                                    |                                               |
|     | EMEL                                                                                                    |                                    | CTH: EMAIL@YAHOO.COM                             |                                                                                                    |                                               |
|     | Ruangan<br>i. Klik Pern                                                                                                   | <b>i Jaminan B</b> a<br>nohonan Ca | <b>ank</b><br>garan → Jaminan Bank               |                                                                                                    |                                               |
|     | ii. Isikan ru<br>individu                                                                                                 | angan butira                       | an pelanggan untuk jaminan bank bagi             | <ul> <li>i. Kategori Pelan</li> <li>ii. Jenis Kad Penge</li> <li>iii. No Kad Pengen</li> <li>iv. Nama</li> <li>v. Alamat</li> <li>vi. Nama Syarikat</li> <li>vii. No. Daftar syar</li> <li>viii. No. Telefon Rui</li> <li>ix. No Telefon Bim</li> <li>x. Emel</li> </ul> | ggan<br>enalan<br>alan<br>ikat<br>mah<br>ıbit |

| KATEGORI PELANGGAN                | ○ INDIVIDU ® SYARIKAT/ORGANISASI                   |                                                                                                    |
|-----------------------------------|----------------------------------------------------|----------------------------------------------------------------------------------------------------|
| 🖻 Syarikat                        |                                                    |                                                                                                    |
| NO. DAFTAR<br>SYARIKAT/ORGANISASI | 1                                                  |                                                                                                    |
| NAMA SYARIKAT                     |                                                    |                                                                                                    |
| ALAMAT                            | CTH: NO 2                                          |                                                                                                    |
|                                   | CTH: JALAN KEBUN                                   |                                                                                                    |
|                                   | CTH: SEKSYEN 4                                     |                                                                                                    |
|                                   | POSKOD BANDAR                                      |                                                                                                    |
|                                   | NEGERI                                             |                                                                                                    |
| NAMA PEGAWAI UNTUK<br>DIHUBUNGI   |                                                    |                                                                                                    |
| NO. TELEFON PEGAWAI               |                                                    |                                                                                                    |
| NO. TELEFON PEJABAT               |                                                    |                                                                                                    |
| EMEL                              |                                                    |                                                                                                    |
| Isikan ruangan                    | butiran pelanggan bagi syarikat                    | i. No Daftar<br>Syarikat/Organisasi<br>ii. Nama Syarikat<br>iii. Alamat                                                                                                    |
| lsikan ruangan                    | butiran pelanggan bagi syarikat                    | <ul> <li>i. No Daftar<br/>Syarikat/Organisasi</li> <li>ii. Nama Syarikat</li> <li>iii. Alamat</li> <li>iv. Nama Pegawai Untul<br/>Dihubungi</li> <li>v. No Telefon Pegawai</li> <li>vi. No Telefon Pejabat</li> <li>vii. Emel</li> </ul> |
| Isikan ruangan                    | butiran pelanggan bagi syarikat                    | i. No Daftar<br>Syarikat/Organisasi<br>ii. Nama Syarikat<br>iii. Alamat<br>iv. Nama Pegawai Untu<br>Dihubungi<br>v. No Telefon Pegawai<br>vi. No Telefon Pejabat<br>vii. Emel                                                            |
| Isikan ruangan                    | butiran pelanggan bagi syarikat<br>k<br>Sila Pilih | i. No Daftar<br>Syarikat/Organisasi<br>ii. Nama Syarikat<br>iii. Alamat<br>iv. Nama Pegawai Untu<br>Dihubungi<br>v. No Telefon Pegawai<br>vi. No Telefon Pejabat<br>vii. Emel                                                            |
| Isikan ruangan                    | butiran pelanggan bagi syarikat<br>k<br>Sila Pilih | i. No Daftar<br>Syarikat/Organisasi<br>ii. Nama Syarikat<br>iii. Alamat<br>iv. Nama Pegawai Untu<br>Dihubungi<br>v. No Telefon Pegawai<br>vi. No Telefon Pejabat<br>vii. Emel                                                            |
| Isikan ruangan                    | butiran pelanggan bagi syarikat                    | i. No Daftar<br>Syarikat/Organisasi<br>ii. Nama Syarikat<br>iii. Alamat<br>iv. Nama Pegawai Untu<br>Dihubungi<br>v. No Telefon Pegawai<br>vi. No Telefon Pejabat<br>vii. Emel                                                            |
| Isikan ruangan                    | butiran pelanggan bagi syarikat                    | i. No Daftar<br>Syarikat/Organisasi<br>ii. Nama Syarikat<br>iii. Alamat<br>iv. Nama Pegawai Untu<br>Dihubungi<br>v. No Telefon Pegawai<br>vi. No Telefon Pejabat<br>vii. Emel                                                            |

| 3 | ALYA SYAHEERA BINTI A<br>Online     | Bon Pelaksanaan Sila is                                                                                                    | i butir permohonan di sini                                                                                                    | Home > O Permohonan Cagaran > O Bon Pelaksanaan                                                                                                    |
|---|-------------------------------------|----------------------------------------------------------------------------------------------------|----------------------------------------------------------------------------------------------------|----------------------------------------------------------------------------------------------------|
|   | CARIAN Q.                           | Butiran Pelanggan                                                                                                    | Butiran Bon Pelaksanaan     Dokumen                                                                                                    | ← Sebelum Seterusnya →                                                                                                    |
|   | O Permohonan Cagaran 🗸              | Butiran Bon Pelaks                                                                                                    | anaan                                                                                                    |                                                                                                    |
|   | O Bil Cagaran     O Bon Pelaksanaan | KATEGORI BON<br>PELAKSANAAN*                                                                                                    | ©TUNAI © JAMINAN BANK © JAMINAN INSURANS ©WJP                                                                                                    |                                                                                                    |
|   |                                     | NAMA PENJAMIN *                                                                                                    |                                                                                                    |                                                                                                    |
|   | O Pengembalian Cagaran              | TARIKH JAMINAN *                                                                                                    | DDYYYY                                                                                                    |                                                                                                    |
|   | O Penutupan Cagaran                 | NO. JAMINAN BANK *                                                                                                    | CONTOH: KEBPGI173313                                                                                                    |                                                                                                    |
|   | O Laporan Cagaran                   | AMAUN JAMINAN BANK                                                                                                    |                                                                                                    |                                                                                                    |
|   |                                     | (RM) *<br>TARIKH TAMAT JAMINAN<br>BANK *                                                                                                  | DDYYYY                                                                                                    |                                                                                                    |
|   |                                     |                                                                                                    |                                                                                                    |                                                                                                    |
|   | i. Isikan bu                        | a <b>mınan Bank</b><br>ıtiran jaminan ban                                                                                                 | k                                                                                                    | i. Kategori Bon Pelaksanaan<br>ii. Jenis Jaminan / No akaun bil<br>iii. Nama Penjamin<br>iv. No. Jaminan Bank<br>v. Amaun Jaminan Bank<br>vi. Tarikh Mula Jaminan Bank<br>vii. Tarikh Tamat Jaminan Bank |
|   |                                     | Butiran Kontrak     KATEGORI KONTRAK     NO. KONTRAK     TAJUK KONTRAK     TARIKH MULA KONTRAK     TARIKH TAMAT KONTRAK     TEMPOH PROJEK | • BEKALAN ©KERJA ©PERKHIDMATAN          CONTCH: MBPJ/050600/TT/S5/12/2017 (1)         CONTCH: MEMBANGUN, MEMASANG, MENGUJILARI         SISTEM CAGARAN         DDYYYYY         DDYYYY         @ MINGGU @BULAN |                                                                                                    |
|   |                                     |                                                                                                    |                                                                                                    | ←Sebelur Seterusnya →                                                                                                    |
|   | ii. Isikan bu                       | ıtiran kontrak yanı                                                                                                    | g diperlukan                                                                                                    | i. Kategori Kontrak<br>ii. No.Kontrak<br>iii. Tajuk Kontrak<br>iv. Tarikh Mula Kontrak<br>v. Tarikh Tamat Pelepasan<br>Kontrak<br>vi. Tempoh projek                                                      |
|   | iii. Klik buta                      | ng seterusnya unt                                                                                                    | uk ke bahagian muat naik dokumen.                                                                                                    |                                                                                                    |

| 4 |                                                                                                    |                                                |
|---|----------------------------------------------------------------------------------------------------|------------------------------------------------|
|   | Butiran Pelanggan     2 Butiran Jaminan Bank     3 Dokumen                                                                                                    | ← Sebelum Selesai                              |
|   | Butiran Dokumen SLIP JAMINAN BANK  Choose File No file chosen                                                                                                    |                                                |
|   |                                                                                                    |                                                |
|   | <b>Dokumen</b><br>i. Muat naik slip jaminan bank                                                                                                    | i. Slip jaminan bank                           |
|   | ii. Klik butang "Selesai" untuk menamatkan permohonan dan menyimpan data                                                                                                    |                                                |
|   | NORASIAH BINTI ABDULI       Jaminan Bank       sila isi butir permohonan di sini         Onine       CARIAN       Q         Image: Dashboard       Success!         Permohonan berjaya dihantar                                                                 | ♣ Home ⇒ O Permohonan Cagaran ⇒ O Jaminan Bank |
|   | O Permohonan Cagaran ×<br>O Bil Cagaran Terima Kasi<br>O Jaminan Bank Permohonan Telah Di                                                                                                    | <b>h</b><br>terima.                            |
|   | O Senarai Cagaran     Nombor Akaun anda ialah :       O Pengembalian Cagaran     Image: Cagaran       O Penutupan Cagaran     Image: Cagaran                                                                                                    | D201800018<br>ank                              |
|   | O     Wang Tidak Dituntut       O     Laporan Cagaran       Ø\$     Penyelenggaraan       Image: Admin                                                                                                    |                                                |
|   | <ul> <li>Paparan Permohonan Berjaya</li> <li>Pengguna kaunter boleh melihat permohonan telah berjaya<br/>disimpan dan nombor akaun akan dipaparkan</li> <li>Pengguna kaunter boleh mencetak Slip Jaminan Bank untuk<br/>rujukan kepada pengguna awam</li> </ul> |                                                |
|   |                                                                                                    |                                                |

|         |                                                                                                 | MAJI<br>Jalan Yong Shook L<br>Tel : O<br>Email: adu<br>Laman Web http://ww                                                         | LIS BANDARAYA PETALING JAYA<br>in, 46675 Petaling Jaya, Selango<br>i3-79563544 Faks : 03-7958149<br>an@mbpj.gov.my, info@mbpj.go<br>ww.mbpj.gov.my HOTLINE MBPJ | or Darul Ehsan.<br>4<br>ov.my<br>: 603-7954 2020 |            |
|---------|-------------------------------------------------------------------------------------------------|----------------------------------------------------------------------------------------------------|----------------------------------------------------------------------------------------------------|--------------------------------------------------|------------|
|         |                                                                                                 | SLIP JAM                                                                                                    | IINAN BANK                                                                                                    |                                                  |            |
| lur Ama | alina<br>NAMA                                                                                   | : NUR AMALINA                                                                                                    | NO AKAUN                                                                                                    | : D201800018                                     |            |
|         | ALAMAT                                                                                          | : NO. 7, JALAN CAHAYA 11, TAMAN CAHAYA<br>AMPANG, SELANGOR                                                                         | KOD JABATAN<br>TKH PERMOHONAN<br>NO. JAMINAN BANK                                                                                                    | : 13<br>: 11/10/2018<br>: KEBPGI123456           |            |
|         | POSKOD                                                                                          | : 68000                                                                                                    | PENGGUNA                                                                                                    | : NORASIAH BINT                                  | I ABDULLAH |
|         | NO. K/P BARU                                                                                    | : 930919145020                                                                                                    |                                                                                                    |                                                  |            |
|         |                                                                                                 | PERKARA                                                                                                    |                                                                                                    |                                                  | AMAUN (RM) |
|         | TARIKH MULA JAM<br>TARIKH TAMAT JA<br>NO. KONTRAK<br>TAJUK PROJEK<br>NO AKAUN BANK<br>NAMA BANK | IINAN BANK :11/10/2018<br>MINAN BANK :11/04/2019<br>:K12234<br>:MEMBANGUN,MEMASANG SISTEM ECAGA<br>: 123456789<br>: MAYBANK BERHAD | RAN                                                                                                    |                                                  | 300.00     |
|         | SLIP INI PERLU DI                                                                               | ISIMPAN UNTUK TUNTUTAN CAGARAN                                                                                                    |                                                                                                    | JUMLAH                                           | 300.00     |

# 1.4 Senarai Cagaran

| Bil |                                                                                                    | ID Skri                                                                                                    | n / Proses / Tujuan                                                                                                    |                                                                                                    |                     | Data                                                                                                    |
|-----|----------------------------------------------------------------------------------------------------|----------------------------------------------------------------------------------------------------|----------------------------------------------------------------------------------------------------|----------------------------------------------------------------------------------------------------|---------------------|----------------------------------------------------------------------------------------------------|
| 1   | 29∎ Dashboard                                                                                                    | STATUS AKAUN                                                                                                | Semua                                                                                                    | , h                                                                                                    | KATEGORI CAGARAN    | Semua 🔹                                                                                                    |
|     | O Permohonan Cagaran <                                                                                                    | NO AKAUN                                                                                                    | CTH: D2018000001         NA           CTH: 930502108989         NO           28: IAN: 201         HINGGA         28: IAN: 201         NA |                                                                                                    | NAMA                | CTH: ALI BIN ABU                                                                                                    |
|     | O Senarai Cagaran                                                                                                    | NO. KAD PENGENALAN                                                                                          |                                                                                                    |                                                                                                    | NO. DAFTAR SYARIKAT | СТН: К-483743                                                                                                    |
|     | O Penutupan Cagaran                                                                                                    | DARI                                                                                                    |                                                                                                    |                                                                                                    | NAMA SYARIKAT       | CTH: ABADI SON BHD                                                                                                    |
|     | O Wang Tidak Dituntut                                                                                                    | JENIS PAPARAN                                                                                               | 28-JAN-201 28-JAN-201                                                                                                    |                                                                                                    |                     |                                                                                                    |
|     | O Laporan Cagaran                                                                                                    | CAPI                                                                                                    |                                                                                                    | •                                                                                                    |                     |                                                                                                    |
|     |                                                                                                    |                                                                                                    |                                                                                                    |                                                                                                    |                     |                                                                                                    |
|     |                                                                                                    | Senarai Cagaran                                                                                             |                                                                                                    |                                                                                                    |                     | -                                                                                                    |
|     |                                                                                                    | Papar 1 hingga 52 dari 52 masuk                                                                             | an                                                                                                    |                                                                                                    |                     |                                                                                                    |
|     |                                                                                                    | Bil Stat                                                                                                    | us Status Bayaran                                                                                                    |                                                                                                    | Butiran             | Tindakan                                                                                                    |
|     | 1 Aktif                                                                                                    |                                                                                                    | Telah Bayar                                                                                                    | Telah Bayar<br>Telah Bayar<br>Tarikh PERMOHONAN : 17/0<br>NO. AKAUN : D201900006<br>NAMA SYARIKAT : Samad Sdr<br>NO. DAFTAR SYARIKAT/ORG/<br>KATEGORI DOKUMEN : Bil Ca<br>SUMBER : Sistem eCagaran<br>KOD LABATAN : 131100 |                     | ( Liber                                                                                                    |
|     | 2 Aktif                                                                                                    |                                                                                                    | Telah Bayar                                                                                                    | TARIKH PERMOHONAN : 17/01/2019<br>NO. AKAUN : D201900005<br>NAMA INDIVIDIL - Muhammad Azizi Rin Maktar                                                                                                    |                     | ● Lint                                                                                                    |
|     | i. Klik Men<br>ii. Isi tapisa<br>iii. Klik buta<br>iv. Makluma<br>dibuat                                                                                                    | u Senarai Caga<br>n carian yang d<br>ng "Cari" untuk<br>at pemohon aka                                      | ran untuk memaparka<br>ikehendaki.<br>membuat carian per<br>an dipaparkan mengik                                                         | an senarai ca<br>mohonan<br>kut tapisan ya                                                                                                    | ang                 | <ul> <li>i. Status Cagaran</li> <li>ii. No Akaun</li> <li>iii. No Kad Pengenalan</li> <li>iv. Nama</li> <li>v. No. Daftar Svarikat</li> </ul> |
|     |                                                                                                    |                                                                                                    |                                                                                                    |                                                                                                    |                     | vi. Nama Syarikat                                                                                                    |
|     | v. Klik buta                                                                                                    | ng Lihat untuk                                                                                              | melihat maklumat pe                                                                                                    | rmohonan                                                                                                    |                     |                                                                                                    |
|     | NORASIAH BINTI ABDULI<br>Onine       CARIAN       Q       Ø       Dashboard       O       Permohonan Cagaran       O       Senarai Cagaran       Pengembalian Cagaran       Penutupan Cagaran       Wang Tidak Dituntut       Laporan Cagaran | Permohonan Caga<br>Cetak Log Status<br>Cetak Ba<br>Cetak Resit<br>Cetak Surat Aku Janji<br>Cetak Permohonan | ran   Permohonan   Maklumat P                                                                                                    | Permohonan Cagaran                                                                                                    |                     |                                                                                                    |

| KATEGO             | Butiran Pelangga<br>RI PELANGGAN | individu 💿 syarikati.organisasi |
|--------------------|----------------------------------|---------------------------------|
|                    |                                  |                                 |
| a :                | Syarikat                         |                                 |
| NO. DAF<br>SYARIKA | TAR<br>IT/ORGANISASI             | ABC123                          |
| NAMA S'            | YARIKAT                          | SAMAD SDN BHD                   |
| ALAMAT             |                                  | NO 8                            |
|                    |                                  | JALAN LAUT                      |
|                    |                                  | SEKSYEN 2                       |
|                    |                                  | 40000 SHAH ALAM                 |
|                    |                                  | SELANGOR                        |
| NAMA PI<br>DIHUBU  | EGAWAI UNTUK<br>NGI              | AZMI                            |
| NO. TELI           | EFON PEGAWAI                     | 019827444                       |
| NO. TELI           | EFON PEJABAT                     | 09472748442                     |
|                    |                                  |                                 |

# 1.5 Padam Cagaran Yang Berstatus Draf

| Bil |                        |                       | ID Sk                           | rin / Proses / Tujuan            |                                                                                                    | Da                                                                                       | ata                |                              |
|-----|------------------------|-----------------------|---------------------------------|----------------------------------|----------------------------------------------------------------------------------------------------|------------------------------------------------------------------------------------------|--------------------|------------------------------|
| 1   |                        | Cagar                 | an   Senara                     | <b>i</b> Senarai Cagaran         |                                                                                                    |                                                                                          |                    | ₩ Home 🕞 O Senarai Cagaran 🔺 |
|     |                        | Cari                  |                                 |                                  |                                                                                                    |                                                                                          |                    | -                            |
|     | B Dashboard            | STATUS A              | KAUN                            | Semua                            | Ŧ                                                                                                    | KATEGORI CAGARAN                                                                         | Semua              |                              |
|     | O Permohonan Cagaran < | NO AKAU               | N                               | comou                            |                                                                                                    |                                                                                          |                    |                              |
|     | O Senarai Cagaran      | NO ANAO               | N .                             | CTH: D201800001                  | CTH: D201800001                                                                                                    |                                                                                          | CTH: ALI BIN ABU   |                              |
|     | O Pengembalian Cagaran | NO. KAD               | PENGENALAN                      | CTH: 930502108989 NO. DAFTAR SYA |                                                                                                    | NO. DAFTAR SYARIKAT                                                                      | CTH: K-483743      |                              |
|     | O Penutupan Cagaran    | DARI                  |                                 | 28-JAN-201 HINGGA                | 28-JAN-201                                                                                                    | NAMA SYARIKAT                                                                            | CTH: ABADI SDN BHD |                              |
|     | O Wang Tidak Dituntut  | JENIS PA              | PARAN                           | ● JABATAN SAYA SEMUA .           | JABATAN                                                                                                    |                                                                                          |                    |                              |
|     |                        | Senarai<br>Papar 1 hi | Cagaran<br>ngga 2 dari 2 masuka | an                               |                                                                                                    |                                                                                          |                    | -                            |
|     |                        | Bil                   | Status                          | Status Bayaran                   |                                                                                                    | Butiran                                                                                  |                    | Tindakan                     |
|     |                        | 1                     | Draf                            | Belum Bayar                      | TARIKH PERMOHONAN<br>NO. AKAUN :<br>NAMA INDIVIDU : Muhar<br>NO. PENGENALAN : 930<br>KATEGORI PELANGGAI<br>KATEGORI DOKUMEN :<br>SUMBER : Sistem eCaga | : 28/01/2019<br>nmad Azizi Bin Maktar<br>/502035993<br>V: Individu<br>Bil Cagaran<br>ran |                    | ¥ Padam                      |
|     | Senarai F              | Permo                 | ohonan C                        | Cagaran                          |                                                                                                    |                                                                                          |                    |                              |
|     | i. Klik Men            | u Sen                 | arai Caga                       | aran untuk memap                 | arkan senarai                                                                                                    | cagaran                                                                                  |                    |                              |
|     | ii. Isi tapisa         | n cari                | an yang (                       | dikehendaki.                     |                                                                                                    |                                                                                          | i. Status          | Cagaran                      |

| iii.<br>iv. | Klik butang "Cari" untuk membuat carian permohonan<br>Maklumat pemohon akan dipaparkan mengikut tapisan yang<br>dibuat | ii. No Akaun<br>iii. No Kad Pengenalan<br>iv. Nama<br>v. No. Daftar Syarikat<br>vi. Nama Syarikat |
|-------------|----------------------------------------------------------------------------------------------------|---------------------------------------------------------------------------------------------------|
| ۷.          | Klik butang Padam untuk memadam permohonan.                                                                            |                                                                                                   |

# PENYELIA

#### 2.1 Log Masuk

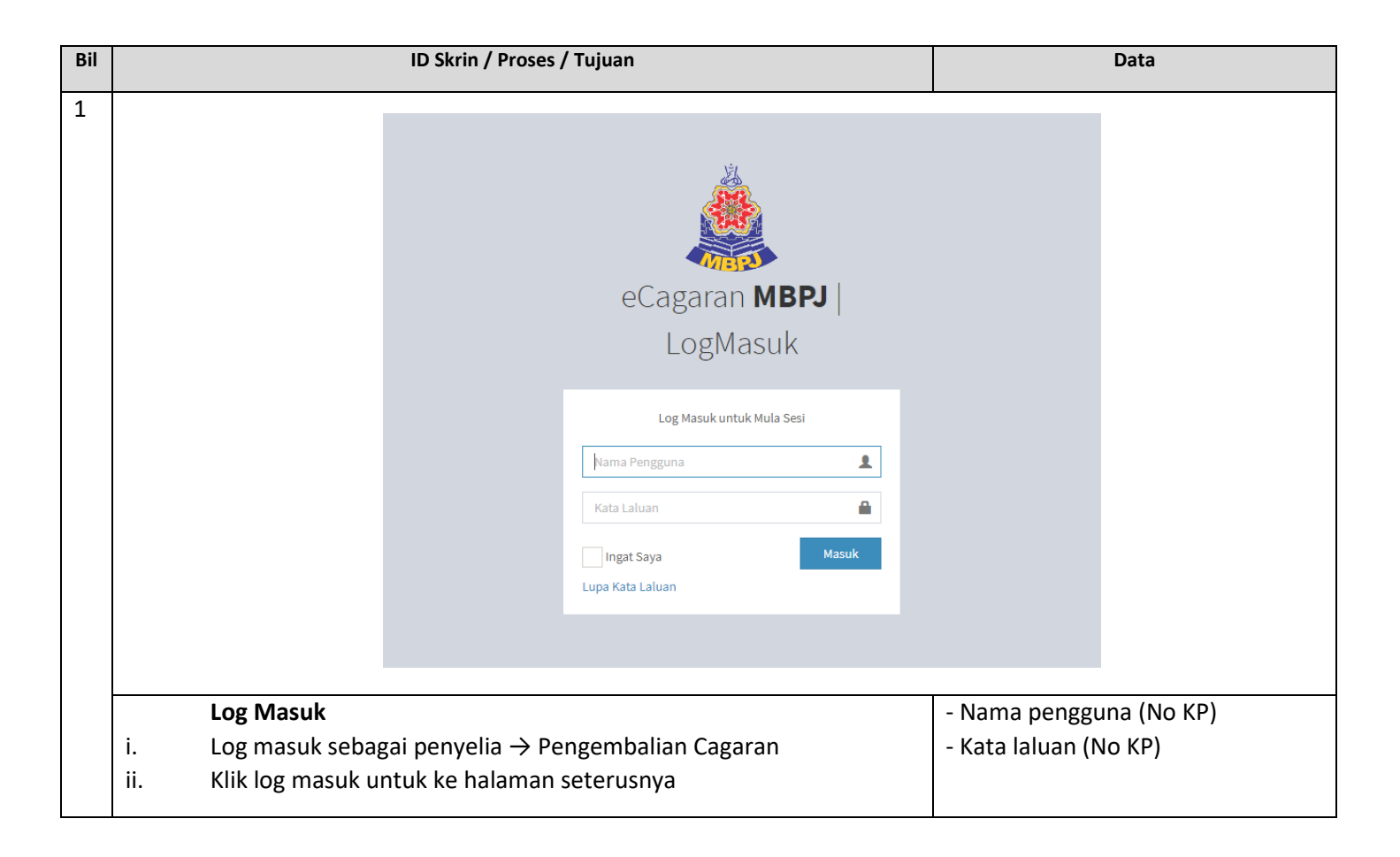

# 2.2 Batalkan Permohonan Berstatus Belum Bayar

| Bil |                                                                                                    | ID                                                                              | Skrin / Proses / Tuj                                                                                      | uan                                                                                                    |                                                                  | Data                                                                   |     |
|-----|----------------------------------------------------------------------------------------------------|---------------------------------------------------------------------------------|----------------------------------------------------------------------------------------------------|----------------------------------------------------------------------------------------------------|------------------------------------------------------------------|------------------------------------------------------------------------|-----|
| 1   | CARIAN Q<br>2 Dashboard<br>O Permohonan Cagaran <<br>O Senarai Cagaran<br>O Pengembalian Cagaran<br>O Pengembalian Cagaran<br>O Pengutupan Cagaran<br>O Wang Tidak Ditumtut<br>O Laporan Cagaran | Cari<br>STATUS AKAUN<br>NO AKAUN<br>NO. KAD PENGENALAN<br>DARI<br>JENIS PAPARAN | Semua           D201800055           CTH: 930502108989           28-JAN-201           Image: JABATAN SAYA | HINGGA 28-JAN-201<br>SEMUA JABATAN                                                                                                    | KATEGORI CAGARAN<br>NAMA<br>NO. DAFTAR SYARIKAT<br>NAMA SYARIKAT | BII Cagaran<br>CTH: ALI BIN ABU<br>CTH: K-483743<br>CTH: ABADI SDN BHD |     |
|     |                                                                                                    | Senarai Cagaran                                                                 |                                                                                                    |                                                                                                    |                                                                  |                                                                        |     |
|     |                                                                                                    | Papar 1 hingga 1 dari 1 m<br>Bil Status                                         | asukan<br>Status Bayaran                                                                                  |                                                                                                    | Butiran                                                          | Tindaka                                                                | ID. |
|     |                                                                                                    | 1 Baru                                                                          | Belum Bayar                                                                                               | TARIKH PERMOHONAN : 03<br>NO. AKAUN : D201800055<br>NAMA INDIVIDU : Muhamma<br>NO. PENCENALAN : 930502<br>KATEGORI PELANGGAN : In<br>KATEGORI DOKUMEN : Bil (<br>SUMBER : Sistem eCagaran<br>KOD JABATAN : 131100 | /12/2018<br>d Azizi Bin Maktar<br>035993<br>ndividu<br>Cagaran   | ee Lihut<br>03 Simulasi Bavaran<br>x Eatal                             |     |
|     | i. Klik Men<br>ii. Isi tapisa<br>iii. Klik buta<br>iv. Maklum<br>dibuat<br>v. Klik buta                                                                                                    | nu Senarai Ca<br>an carian yan<br>ang "Cari" un<br>at pemohon<br>ang Batal.     | igaran untuk mei<br>g dikehendaki.<br>tuk membuat ca<br>akan dipaparkan                                   | maparkan senarai<br>rian permohonan<br>1 mengikut tapisar                                                                                                    | cagaran<br>1 yang                                                |                                                                        |     |
|     | CARIAN Q                                                                                                    | Cari Batal I                                                                    | Permohonan                                                                                                |                                                                                                    |                                                                  | ×                                                                      | -   |
|     | 🍘 Dashboard                                                                                                    | STATUS AKAU                                                                     |                                                                                                    |                                                                                                    |                                                                  |                                                                        |     |
|     | O Permohonan Cagaran <                                                                                                    | NO AKAUN                                                                        | Batal Permohonan                                                                                          |                                                                                                    |                                                                  | ABU                                                                    |     |
|     | O Pengembalian Cagaran                                                                                                    | NO. KAD PEN                                                                     | BATAL                                                                                                    |                                                                                                    |                                                                  | -3                                                                     |     |
|     | O Penutupan Cagaran                                                                                                    | DARI                                                                            |                                                                                                    |                                                                                                    |                                                                  | SON BHD                                                                |     |
|     | O Wang Tidak Dituntut                                                                                                    | JENIS PAPAR                                                                     |                                                                                                    |                                                                                                    |                                                                  |                                                                        |     |
|     | O Laporan Cagaran                                                                                                    | CARI                                                                            |                                                                                                    |                                                                                                    |                                                                  |                                                                        |     |
|     |                                                                                                    | SIN                                                                             | IPAN                                                                                                    |                                                                                                    |                                                                  |                                                                        |     |
|     |                                                                                                    | Senarai Cag                                                                     | _                                                                                                    |                                                                                                    |                                                                  |                                                                        | -   |
|     |                                                                                                    | Papar 1 hingga<br>Bil Outroo                                                    | oui <u>uo ouyuru</u> n                                                                                    |                                                                                                    | Duman                                                            | Tutup                                                                  | n   |
|     |                                                                                                    | 1 Baru                                                                          | Belum Bayar                                                                                               | TARIKH PERMOHONAN : 03                                                                                                    | /12/2018                                                         | @ Lihat                                                                |     |
|     | Isikan se                                                                                                    | bab batal da                                                                    | n tekan butang S                                                                                          | Simpan                                                                                                    |                                                                  |                                                                        |     |

# 2.3 Tukar status Bon Pelaksanaan kepada Telah Dikembalikan

| Bil |                       |                                                                                                    |                                            | ID S                                                                                                    | krin / Proses / T                                                      | ujuan                        |                                 |                     |                 | Data               |     |
|-----|-----------------------|----------------------------------------------------------------------------------------------------|--------------------------------------------|----------------------------------------------------------------------------------------------------|------------------------------------------------------------------------|------------------------------|---------------------------------|---------------------|-----------------|--------------------|-----|
| 1   |                       |                                                                                                    | Cari                                       |                                                                                                    |                                                                        |                              |                                 |                     |                 |                    | -   |
|     | Dashboar     Dashboar | d                                                                                                    | STATUS                                     | STATUS AKAUN Semua v KATEGORI CAGAR                                                                                                    |                                                                        | KATEGORI CAGARAN             | Bon Pelaksanaan                 |                     | Ŧ               |                    |     |
|     | O Senarai C           | Cagaran Cagaran                                                                                                    | NO AKAU                                    | O AKAUN CTH: D201800001                                                                                                    |                                                                        |                              |                                 | NAMA                | CTH: ALI BIN AE | 3U                 |     |
|     | O Pengemb             | alian Cagaran                                                                                                    | NO. KAD                                    | PENGENALAN                                                                                                    | CTH: 93050210898                                                       | CTH: 930502108989            |                                 | NO. DAFTAR SYARIKAT | CTH: K-483743   |                    |     |
|     | O Penutupa            | n Cagaran                                                                                                    | DARI                                       |                                                                                                    | 28-JAN-201                                                             | 28-JAN-201 HINGGA 28-JAN-201 |                                 | NAMA SYARIKAT       | CTH: ABADI SD   | CTH: ABADI SDN BHD |     |
|     | O Wang Tida           | ak Dituntut                                                                                                    | JENIS PA                                   | PARAN                                                                                                    | JABATAN SAYA                                                           | ● JABATAN SAYA SEMUA JABATAN |                                 |                     |                 |                    |     |
|     | O Laporan Cagaran     |                                                                                                    |                                            |                                                                                                    |                                                                        |                              |                                 |                     |                 |                    |     |
|     |                       |                                                                                                    | Papar 1 h                                  | ingga 1 dari 1 masul                                                                                                    | an                                                                     |                              |                                 |                     |                 |                    | - 1 |
|     |                       | Bil         Status         Status Bayaran         Buti           1         Aktif         Telah Bayar         TARIKH PERMOHONAN : 28/01/2019<br>NO. AKAUN : D201900017<br>NAMA INDIVIDU : Muhammad Azizi<br>NO. PENGENALAN : 930502035993<br>KATEGORI PELANGGAN : Individu<br>KATEGORI DOKUMEN : Bon Pelaksana<br>SUMBER : Sistem eCagaran |                                            | Butiran                                                                                                    |                                                                        | Tindakan                     |                                 |                     |                 |                    |     |
|     |                       |                                                                                                    |                                            | PERMOHONAN : .<br>AUN : D201900017<br>NDIVIDU : Muhamm<br>NGENALAN : 9305<br>DRI PELANGGAN :<br>DRI DOKUMEN : B<br>R : Sistem eCagara<br>BATAN : 131100 | 28/01/2019<br>nad Azizi<br>j2035993<br>Individu<br>on Pelaksanaan<br>n |                              | et hel<br>Et Telah Dikembalikan |                     |                 |                    |     |
|     |                       | Senarai F                                                                                                    | Permo                                      | ohonan                                                                                                    | Cagaran                                                                |                              |                                 |                     |                 |                    |     |
|     | i.                    | Klik Men                                                                                                    | u Sen                                      | arai Cag                                                                                                    | aran untuk m                                                           | emaparka                     | an senarai                      | cagaran             |                 |                    |     |
|     | ii.                   | lsi tapisa                                                                                                    | apisan carian yang dikehendaki.            |                                                                                                    |                                                                        |                              |                                 |                     |                 |                    |     |
|     | iii.                  | Klik buta                                                                                                    | ang "Cari" untuk membuat carian permohonan |                                                                                                    |                                                                        |                              |                                 |                     |                 |                    |     |
|     | iv.                   | Makluma                                                                                                    | at per                                     | nohon a                                                                                                    | kan dipapark                                                           | an mengil                    | kut tapisar                     | n yang              |                 |                    |     |
|     |                       | dibuat                                                                                                    |                                            |                                                                                                    |                                                                        |                              |                                 |                     |                 |                    |     |
|     | ۷.                    | Klik buta                                                                                                    | ng Te                                      | lah Dike                                                                                                    | mbalikan.                                                              |                              |                                 |                     |                 |                    |     |

# 2.4 Proses Pengembalian Cagaran

| Bil |                              |               | ID Skrin / Pro           | ses / Tujuan                |                                        |                                      |            | Data                         |                |
|-----|------------------------------|---------------|--------------------------|-----------------------------|----------------------------------------|--------------------------------------|------------|------------------------------|----------------|
| 1   | eCagaran MBPJ                | =             | Halaman Utama            |                             |                                        |                                      |            | ? 🋞 9                        | 910128145202   |
|     | ALYA SYAHEERA BINTI A        | Ca            | garan   Senai            | r <b>ai</b> Senarai Cagaran |                                        |                                      |            | ₭ Home > O S                 | enarai Cagaran |
|     | CARIAN Q                     | Cari          |                          |                             |                                        |                                      |            |                              | -              |
|     | B Dashboard                  | STAT          | US AKAUN                 | Semua                       | •                                      | NAMA                                 |            |                              |                |
|     | O Permohonan Cagaran <       | NO A          | KAUN                     |                             |                                        | NO. DAFTAR                           |            |                              |                |
|     | O Senarai Cagaran            | NO. P         | (AD                      |                             |                                        | SYARIKAT                             | -          |                              |                |
|     | O Pengembalian Cagaran       | PENG          | GENALAN                  |                             |                                        | NAMA SYARIKA                         | AI         |                              |                |
|     | O Penutupan Cagaran          | Са            | ri                       |                             |                                        |                                      |            |                              |                |
|     | O Wang Tidak Dituntut        | Son           | arai Cagaran             |                             |                                        |                                      |            |                              | _              |
|     | O Laporan Cagaran            | Jen           | arar cagaran             |                             |                                        |                                      |            |                              |                |
|     | <b>o</b> ç Penyelenggaraan < |               |                          |                             |                                        |                                      |            |                              |                |
|     | Admin <                      |               |                          |                             |                                        |                                      |            |                              |                |
|     |                              |               |                          |                             |                                        |                                      |            |                              |                |
|     |                              |               |                          |                             |                                        |                                      |            |                              |                |
|     | Senarai Peng                 | emb           | alian Cagara             | n                           |                                        |                                      | i.         | Status Cagaran               |                |
|     | i. Kiik Menu Sel             | narai<br>u me | cagaran.<br>mhuat tanisi | an carian unt               | uk mencari ma                          | klumat                               | 11.<br>iii | NO AKaun<br>No Kad Pengenala | n              |
|     | permohonan                   | dan           | klik "Cari" ur           | ntuk mencari                | permohonan                             |                                      | iv.        | Nama                         |                |
|     | P                            |               |                          |                             |                                        |                                      | v.         | No.Syarikat                  |                |
|     |                              |               |                          |                             |                                        |                                      | vi.        | Nama Syarikat                |                |
|     | 🏚 Admin 🔍 <                  | Bil           | Status                   | Status<br>Bayaran           |                                        | Butiran                              |            | Tindal                       | kan            |
|     |                              | 1             | Batal                    | Bayaran                     | TARIKH PERMOHO                         | NAN : -                              |            | @ Lihat                      |                |
|     |                              |               |                          | Dibatal                     | NO. AKAUN : D0000<br>NAMA INDIVIDU : D | 0000000290<br>EVINDER KAUR           |            |                              |                |
|     |                              |               |                          |                             | NO. PENGENALAN                         | : 721210106082                       |            |                              |                |
|     |                              |               |                          |                             | KATEGORI PELANO<br>KATEGORI DOKUM      | GGAN : Individu<br>IEN : Bil Cagaran |            |                              |                |
|     |                              |               |                          |                             | SUMBER : MIGRATI                       | ION                                  |            |                              |                |
|     |                              | 2             | Aktif                    | Telah Bayar                 |                                        | NAN: 12/10/201                       | 3          | Lihat                        |                |
|     |                              |               |                          |                             | NAMA INDIVIDU : N                      | lur Amalina                          |            | Ø Mula Pros                  | ses            |
|     |                              |               |                          |                             | NO. PENGENALAN                         | : 930919145020                       |            |                              |                |
|     |                              |               |                          |                             | KATEGORI DOKUM                         | IEN : Bil Cagaran                    |            |                              |                |
|     |                              |               |                          |                             | SUMBER : Sistem e                      | Cagaran                              |            |                              |                |
|     |                              |               |                          |                             |                                        |                                      |            |                              |                |
| 1   | iii. Klik butang "I          | Mula          | Proses" unt              | uk memulaka                 | an proses peng                         | embalian                             |            |                              |                |
|     | cagaran                      |               |                          |                             |                                        |                                      |            |                              |                |

| eCagaran MBPJ                                                                                                    | ≡ Halaman Utama                                                                                                    |                                                                                                    |                                                                                                    |                 | 910128                                                                                                    |
|----------------------------------------------------------------------------------------------------|----------------------------------------------------------------------------------------------------|----------------------------------------------------------------------------------------------------|----------------------------------------------------------------------------------------------------|-----------------|----------------------------------------------------------------------------------------------------|
| ALYA SYAHEERA BINTI A                                                                                                    | Permohonan Penge                                                                                                    | mbalian Senarai Permohonan Pengemba                                                                | lian                                                                                                    |                 | # Home 🕞 O Pengembalian                                                                                                    |
| CARIAN Q                                                                                                    | Cod.                                                                                                    |                                                                                                    |                                                                                                    |                 |                                                                                                    |
| B Dashboard                                                                                                    | STATUS PENGEMBALIAN                                                                                                    |                                                                                                    | NO. KAD PENGEN                                                                                            | LAN             |                                                                                                    |
| O Permohonan Cagaran <                                                                                                    |                                                                                                    | Semua                                                                                              |                                                                                                    | IVAT            | CTH: 930502108989                                                                                                    |
| O Senarai Cagaran                                                                                                    | NOARAUN                                                                                                    | D201900003                                                                                         | NO. DAFTAR STAR                                                                                           | INAT            | СТН: К-483743                                                                                                    |
| O Pengembalian Cagaran                                                                                                    | NAMA                                                                                                    | CTH: ALI BIN ABU                                                                                   | NAMA SYARIKAT                                                                                             |                 | CTH: ABADI SDN BHD                                                                                                    |
| O Penutupan Cagaran                                                                                                    | CARI                                                                                                    |                                                                                                    |                                                                                                    |                 |                                                                                                    |
| O Wang Tidak Dituntut                                                                                                    |                                                                                                    |                                                                                                    |                                                                                                    |                 |                                                                                                    |
| Senarai                                                                                                    | Pengembalian C                                                                                                    | agaran                                                                                             |                                                                                                    | i.              | No Akaun                                                                                                    |
| i. Klik men                                                                                                    | iu Pengembalian                                                                                                    | Cagaran.                                                                                           |                                                                                                    | ii.             | No Kad Pengenalan                                                                                                    |
| ii. Penggun                                                                                                    | na kaunter perlu                                                                                                    | membuat tapisan cari                                                                               | an untuk mencari                                                                                          | iii.            | Nama                                                                                                    |
| maklum                                                                                                    | at permohonan                                                                                                    | dan klik "Cari" untuk n                                                                            | nencari permohona                                                                                         | n iv.           | No.Svarikat                                                                                                    |
|                                                                                                    |                                                                                                    |                                                                                                    |                                                                                                    | v.              | Nama Svarikat                                                                                                    |
|                                                                                                    |                                                                                                    |                                                                                                    |                                                                                                    |                 | - /                                                                                                    |
| O Laporan Cagaran                                                                                                    | Senarai Permohonan                                                                                                    |                                                                                                    |                                                                                                    |                 |                                                                                                    |
|                                                                                                    | Papar 1 hingga 1 dari 1 masukan<br>Bil Status                                                                                           | Status Pengembalian                                                                                | Buti                                                                                                    | iran            | Tindakan                                                                                                    |
|                                                                                                    | 1 Proses Pengembalia                                                                                                    | an Baru                                                                                            | TARIKH PERMOHONAN : 10/01/                                                                                | 2019            | Clinat                                                                                                    |
|                                                                                                    |                                                                                                    |                                                                                                    | NO. AKAUN : D201900003                                                                                    | zizi Bin Maktar | 🖨 Lawatan Tapak                                                                                                    |
|                                                                                                    |                                                                                                    |                                                                                                    | NO. PENGENALAN : 930502035                                                                                | 993             | \$ Rampasan / Potongan                                                                                                    |
|                                                                                                    |                                                                                                    |                                                                                                    | KATEGORI PELANGGAN : Indivi                                                                               | idu<br>aran     |                                                                                                    |
|                                                                                                    |                                                                                                    |                                                                                                    | TRATEGORI DOROMENT. Dir Ougo                                                                              |                 |                                                                                                    |
| i. 9                                                                                                    | Senarai pengeml<br>kaunter boleh m                                                                                                    | balian cagaran akan te<br>elihat, membuat lawa                                                     | sumber: Sistem eCagaran<br>kod JABATAN : 131100<br>erpapar. Pengguna<br>tan tapak, membua                 | t               |                                                                                                    |
| i. 9                                                                                                    | Senarai pengeml<br>kaunter boleh m<br>rampasan/poton                                                                                    | balian cagaran akan te<br>elihat, membuat lawa<br>ıgan dan melihat butir                           | erpapar. Pengguna<br>tan tapak, membua                                                                    | t               |                                                                                                    |
| j. (                                                                                                    | Senarai pengeml<br>kaunter boleh m<br>rampasan/poton                                                                                    | balian cagaran akan te<br>elihat, membuat lawa<br>ıgan dan melihat butir                           | erpapar. Pengguna<br>tan tapak, membua<br>an bayaran                                                      | t               |                                                                                                    |
| i                                                                                                    | Senarai pengeml<br>kaunter boleh m<br>rampasan/poton                                                                                    | balian cagaran akan te<br>elihat, membuat lawa<br>ngan dan melihat butir                           | erpapar. Pengguna<br>tan tapak, membua<br>ran bayaran                                                     | t               | ×                                                                                                    |
| j.<br>9 Pengembalian Cagaran<br>9 Penutupan Cagaran<br>9 Wang Tidak Dituntut                                                                                                    | Senarai pengeml<br>kaunter boleh m<br>rampasan/potor<br>NAMA<br>Lawatan Tapak                                                           | balian cagaran akan te<br>elihat, membuat lawa<br>1gan dan melihat butir                           | erpapar. Pengguna<br>tan tapak, membua<br>an bayaran                                                      | t               | ×                                                                                                    |
| i.<br>Pengembalian Cagaran<br>Penutupan Cagaran<br>Wang Tidak Dituntut                                                                                                    | Senarai pengeml<br>kaunter boleh m<br>rampasan/potor<br>NAMA<br>Lawatan Tapak                                                           | balian cagaran akan te<br>elihat, membuat lawa<br>ngan dan melihat butir                           | SUMEER : Sistem eCagaran<br>KOD JABATAN : 131100                                                          | t               | ×                                                                                                    |
| i.<br>Pengembalian Cagaran<br>Penutupan Cagaran<br>Wang Tidak Dituntut<br>Laporan Cagaran                                                                                                    | Senarai pengeml<br>kaunter boleh m<br>rampasan/potor<br>NAMA<br>Lawatan Tapak<br>Lawatan Tapak                                          | balian cagaran akan te<br>elihat, membuat lawa<br>1gan dan melihat butir<br>ak                     | erpapar. Pengguna<br>tan tapak, membua<br>ran bayaran                                                     | t               | ×                                                                                                    |
| <ul> <li>Pengembalian Cagaran</li> <li>Penutupan Cagaran</li> <li>Wang Tidak Dituntut</li> <li>Laporan Cagaran</li> <li>Penyelenggaraan</li> </ul>                                                                                                    | Senarai pengeml<br>kaunter boleh m<br>rampasan/potor<br>NAMA<br>Lawatan Tapak<br>Lawatan Tapak                                          | balian cagaran akan te<br>elihat, membuat lawa<br>ngan dan melihat butir<br>gan dan melihat butir  | erpapar. Pengguna<br>tan tapak, membua<br>ran bayaran                                                     | t               |                                                                                                    |
| <ul> <li>İ.</li> <li>Pengembalian Cagaran</li> <li>Penutupan Cagaran</li> <li>Wang Tidak Dituntut</li> <li>Laporan Cagaran</li> <li>Penyelenggaraan</li> <li>Admin</li> </ul>                                                                                                    | Senarai pengeml<br>kaunter boleh m<br>rampasan/potor<br>NAMA<br>Lawatan Tapak<br>A Lawatan Tapak<br>A Lawatan Tapak                     | balian cagaran akan te<br>elihat, membuat lawa<br>ngan dan melihat butir<br>ak<br>ya ©тідак        | erpapar. Pengguna<br>tan tapak, membua<br>ran bayaran                                                     | t               | ×                                                                                                    |
| <ul> <li>Pengembalian Cagaran</li> <li>Penutupan Cagaran</li> <li>Wang Tidak Dituntut</li> <li>Laporan Cagaran</li> <li>Penyelenggaraan</li> <li>Admin</li> </ul>                                                                                                    | Senarai pengemi<br>kaunter boleh m<br>rampasan/potor<br>Lawatan Tapak<br>Lawatan Tapak                                                  | balian cagaran akan te<br>elihat, membuat lawa<br>ngan dan melihat butir<br>ak<br>ya ©тідак        | erpapar. Pengguna<br>tan tapak, membua<br>an bayaran                                                      | t               | X<br>Indakan                                                                                                    |
| <ul> <li>Pengembalian Cagaran</li> <li>Penutupan Cagaran</li> <li>Wang Tidak Dituntut</li> <li>Laporan Cagaran</li> <li>Penyelenggaraan</li> <li>Admin</li> </ul>                                                                                                    | Senarai pengemi<br>kaunter boleh m<br>rampasan/potor<br>NAMA<br>Lawatan Tapak<br>Awatan Tapak<br>CATATAN                                | balian cagaran akan te<br>elihat, membuat lawa<br>ngan dan melihat butir<br>ak<br>ya ©тідак        | erpapar. Pengguna<br>tan tapak, membua<br>ran bayaran                                                     | t               | ×<br>Tindakan<br>Lihat<br>Lawatan Tapak                                                                                                    |
| Image: Constraint of the second second se | Senarai pengemi<br>kaunter boleh m<br>rampasan/potor<br>Lawatan Tapak                                                                   | balian cagaran akan te<br>elihat, membuat lawa<br>1gan dan melihat butir<br>ak                     | erpapar. Pengguna<br>tan tapak, membua<br>ran bayaran                                                     | t               | X<br>Tindakan<br>Lihat<br>Lawatan Tapak<br>xampasan / Potongan                                                                                                    |
| <ul> <li>Pengembalian Cagaran</li> <li>Penutupan Cagaran</li> <li>Wang Tidak Dituntut</li> <li>Laporan Cagaran</li> <li>Penyelenggaraan</li> <li>Admin</li> </ul>                                                                                                    | Senarai pengemi<br>kaunter boleh m<br>rampasan/potor<br>Lawatan Tapak                                                                   | balian cagaran akan te<br>elihat, membuat lawa<br>ngan dan melihat butir<br>ak<br><u>үа Фтідак</u> | SUMBER : Sistem eCagaran<br>KOD JABATAN : 131100                                                          | t               | ×<br>Indakan<br>Lihat<br>Lawatan Tapak<br>kampasan / Potongan<br>Butiran Bayaran                                                                                                    |
| Image: Image: | Senarai pengemi<br>kaunter boleh m<br>rampasan/potor<br>NAMA<br>Lawatan Tapak<br>A Lawatan Tapak<br>CATATAN                             | balian cagaran akan te<br>ielihat, membuat lawa<br>igan dan melihat butir<br>ak<br>ya ©TIDAK       | erpapar. Pengguna<br>tan tapak, membua<br>ran bayaran                                                     | t               | X<br>Tindakan<br>Lawatan Tapak<br>kampasan / Potongan<br>Butiran Bayaran                                                                                                    |
| <ul> <li>i.</li> <li>Pengembalian Cagaran</li> <li>Penutupan Cagaran</li> <li>Wang Tidak Dituntut</li> <li>Laporan Cagaran</li> <li>Penyelenggaraan</li> <li>Admin</li> </ul>                                                                                                    | Senarai pengemi<br>kaunter boleh m<br>rampasan/potor<br>Lawatan Tapak                                                                   | balian cagaran akan te<br>lelihat, membuat lawa<br>Igan dan melihat butir<br>ak<br>YA ©TIDAK       | erpapar. Pengguna<br>tan tapak, membua<br>an bayaran                                                      | t               | X<br>Tindakan<br>Lihat<br>Lawatan Tapak<br>kampasan / Potongan<br>Butiran Bayaran                                                                                                    |
| <ul> <li>i.</li> <li>Pengembalian Cagaran</li> <li>Penutupan Cagaran</li> <li>Wang Tidak Dituntut</li> <li>Laporan Cagaran</li> <li>Penyelenggaraan</li> <li>Admin</li> </ul>                                                                                                    | Senarai pengemi<br>kaunter boleh m<br>rampasan/potor<br>NAMA<br>Lawatan Tapak<br>A Lawatan Tapak<br>CATATAN<br>TARIKH LAWATAN<br>M      | balian cagaran akan te<br>ielihat, membuat lawa<br>igan dan melihat butir<br>ak<br>ya ©TIDAK       | erpapar. Pengguna<br>tan tapak, membua<br>ran bayaran                                                     | t               | X<br>Tindakan<br>Lihat<br>Lawatan Tapak<br>tampasan / Potongan<br>Butiran Bayaran                                                                                                    |
| <ul> <li>i.</li> <li>Pengembalian Cagaran</li> <li>Penutupan Cagaran</li> <li>Wang Tidak Dituntut</li> <li>Laporan Cagaran</li> <li>Penyelenggaraan</li> <li>Admin</li> </ul>                                                                                                    | Senarai pengemi<br>kaunter boleh m<br>rampasan/potor<br>Lawatan Tapak<br>CATATAN<br>TARIKH LAWATAN                                      | balian cagaran akan te<br>selihat, membuat lawa<br>igan dan melihat butir<br>ak<br>iwa ©TIDAK      | erpapar. Pengguna<br>tan tapak, membua<br>ran bayaran                                                     | t               | X<br>Tindakan<br>Lihat<br>Lawatan Tapak<br>Xampasan / Potongan<br>Butiran Bayaran<br>Lihat<br>Luwatan Tapak                                                                                                    |
| <ul> <li>i.</li> <li>Pengerribalian Cagaran</li> <li>Penutupan Cagaran</li> <li>Wang Tidak Dituntut</li> <li>Laporan Cagaran</li> <li>Penyelenggaraan</li> <li>Admin</li> </ul>                                                                                                    | Senarai pengemi<br>kaunter boleh m<br>rampasan/potor<br>Lawatan Tapak<br>CATATAN<br>CATATAN                                             | balian cagaran akan te<br>eelihat, membuat lawa<br>ngan dan melihat butir<br>ak<br>YA OTIDAK       | SUMBER : Sistem eCagaran<br>KOD JABATAN : 131100                                                          | t               | Image: Second second second |
| <ul> <li>i.</li> <li>Pengembalian Cagaran</li> <li>Penutupan Cagaran</li> <li>Wang Tidak Dituntut</li> <li>Laporan Cagaran</li> <li>Penyelenggaraan</li> <li>Admin</li> </ul>                                                                                                    | Senarai pengemi<br>kaunter boleh m<br>rampasan/potor<br>NAMA<br>Lawatan Tapak<br>A Lawatan Tapak<br>CATATAN<br>TARIKH LAWATAN<br>SIMPAN | balian cagaran akan te<br>nelihat, membuat lawa<br>ngan dan melihat butir<br>ak<br>YA OTIDAK       | SUMBER : Sistem eCagaran<br>KOD JABATAN : 131100<br>erpapar. Pengguna<br>tan tapak, membua<br>ran bayaran | t               | Indakan         Lawatan Tapak         tampasan / Potongan         Butiran Bayaran         Inat         Butiran Bayaran         Butiran Bayaran         Butiran Bayaran                                                                                                    |

| i. Is                                                              | ikan maklumat lawatan tapak                                                                                                    |                                                                                         | i. Lawata<br>ii. Catatan<br>iii. Tarikh M                                                    | n Tapak<br>1<br>Melawat Tapak                                                |
|--------------------------------------------------------------------|----------------------------------------------------------------------------------------------------|-----------------------------------------------------------------------------------------|----------------------------------------------------------------------------------------------|------------------------------------------------------------------------------|
| Pengembalian Cagaran     Penutupan Cagaran     Wang Tidak Dituntut | Rampasan                                                                                                    |                                                                                         |                                                                                              | ×                                                                            |
| O Laporan Cagaran<br>✿ Penyelenggaraan<br>✿ Admin                  | Image: Second state state sta |                                                                                         |                                                                                              | Tindakan<br>Lihat<br>Lawatan Tapak<br>tampasan / Potongan<br>Butiran Bayaran |
|                                                                    |                                                                                                    | KATEGORI PELANGGAN : Indiv<br>KATEGORI DOKUMEN : Bil Cag<br>SUMBER : Sistem eCagaran    | Cetak<br>SIMPAN<br>Tutup<br>idu<br>aran                                                      | Lihat<br>Lawatan Tapak<br>tampasan / Potongan<br>Butiran Bayaran             |
| i. Isikan ma<br>ii. Klik simpa<br>ii. K<br>p<br>m                  | 3 Proses Proses<br>klumat rampasan/potongan<br>an untuk menyimpan data yang<br>emudian pengguna kaunter bole<br>engembalian cagaran untuk dib<br>nembuat proses pemulangan.                                                                                                    | tarikh permohonan : 16/01/<br>telah diisi<br>eh mencetak<br>eri kepada BEP untuk        | i. Rampas<br>ii. Amaun<br>Potonga                                                            | e Liat<br>San<br>Rampasan/<br>an                                             |
|                                                                    | PENG                                                                                                    | EMBALIAN                                                                                |                                                                                              |                                                                              |
| NAMA<br>ALAMAT<br>NO.K/P BARU<br>AMAUN CAGARAN                     | : NUR AMALINA<br>: NO. 7, JALAN CAHAYA 11, TAMAN CAHAYA<br>68000 AMPANG,<br>SELANGOR<br>: 930919145020<br>: RM 1000                                                                                                    | NO AKAUN<br>KOD JABATAN<br>TARIKH BIL<br>KOD HASIL<br>PENGGUNA<br>JUMLAH AMAUN POTONGAN | : D201800021<br>: 131100<br>: 12/10/2018<br>: 03110<br>: NORASIAH BINTI ABDULLAH<br>: RM 100 |                                                                              |
| i. C                                                               | ontoh slip pengembalian cagara<br>ihak BEP.                                                                                                    | an untuk diberikan kepa                                                                 | ıda                                                                                          |                                                                              |

# 2.5 Pelanjutan Tarikh Mula Tuntutan Bil Cagaran

| Bil |                                                                                              | ID Skrin                                                    | / Proses / Tujuan                                                                                                    |                                                                                                    |                               | Data                                   |                                                                                         |
|-----|----------------------------------------------------------------------------------------------|-------------------------------------------------------------|----------------------------------------------------------------------------------------------------|----------------------------------------------------------------------------------------------------|-------------------------------|----------------------------------------|-----------------------------------------------------------------------------------------|
| 1   | eCagaranDevs <b>MBPJ</b> ≡                                                                   | Halaman Utama                                               |                                                                                                    |                                                                                                    |                               | 1                                      | 7 🛞 910128145202                                                                        |
|     | ALYA SYAHEERA BINTI A<br>Onine                                                               | Halaman Utama <sub>Selar</sub>                              | nat kembali, ALYA SYAHEERA BINTI                                                                                                    | 'I AMRAN                                                                                                    |                               |                                        | ref Home 🗁 🕫 Dashboard                                                                  |
|     | Dashboard     Permohonan Cagaran <                                                           | Senarai Pelang<br>Bersama Caga                              | ıgan<br>ran                                                                                                    | Senarai<br>Akan Ta                                                                                          | Bon Pelaksanaan<br>mat Tempoh | <u>م</u>                               | Permohonan Pelanjutan<br>Tarikh Kontrak / Jaminan                                       |
|     | <ul> <li>Senarai Cagaran</li> <li>Pengembalian Cagaran</li> <li>Penutupan Cagaran</li> </ul> | Permohonan P<br>+ Tarikh Tuntutar                           | elanjutan<br>n                                                                                                    | Laporan                                                                                                    | Cagaran                       |                                        |                                                                                         |
|     | <ul> <li>Wang Tidak Dituntut</li> <li>Laporan Cagaran</li> </ul>                             |                                                             |                                                                                                    |                                                                                                    |                               |                                        |                                                                                         |
|     | Senarai Pe<br>i. Klik Menu                                                                   | engembalian Ca<br>Dashboard → F                             | <b>agaran</b><br>Permohonan Pel                                                                                                    | anjutan Tari                                                                                                | kh Tuntutan.                  |                                        |                                                                                         |
|     | ALYA SYAHEERA BINTI A<br>Onine                                                               | Permohonan Pelanju                                          | Itan Senarai Permohonan Pelan                                                                                                    | njutan                                                                                                    |                               | 1                                      |                                                                                         |
|     | CARIAN Q                                                                                     | Cari                                                        |                                                                                                    |                                                                                                    |                               |                                        | -                                                                                       |
|     | O Permohonan Cagaran <                                                                       | NO AKAUN                                                    | CTH: D201800001                                                                                                    |                                                                                                    | NAMA                          | CTH: AL                                | I BIN ABU                                                                               |
|     | O Senarai Cagaran                                                                            | NO. KAD PENGENALAN                                          | CTH: 930502108989                                                                                                    |                                                                                                    | NAMA SYARIKAT                 | CTH: AE                                | IADI SDN BHD                                                                            |
|     | O Pengembalian Cagaran                                                                       | NO. DAFTAR SYARIKAT                                         | CTH: K-483743                                                                                                    |                                                                                                    |                               |                                        |                                                                                         |
|     | O Penutupan Cagaran                                                                          | CARI                                                        |                                                                                                    |                                                                                                    |                               |                                        |                                                                                         |
|     | O Wang Tidak Dituntut                                                                        |                                                             |                                                                                                    |                                                                                                    |                               |                                        |                                                                                         |
|     | O Laporan Cagaran                                                                            | Senarai Permohonan                                          |                                                                                                    |                                                                                                    |                               |                                        | -                                                                                       |
|     | P                                                                                            | Papar 1 hingga 100 dari 303 masukar<br>Bil Status Status Ba | varan                                                                                                    |                                                                                                    | Butiran                       |                                        | Tindakan                                                                                |
|     |                                                                                              | 1 Aktif Telah Bayar                                         | TARIKH PERMOHON<br>NO. AKAUN : D20190<br>NAMA INDIVIDU : Mu<br>NO. PENGENALAN :<br>KATEGORI PELANGO<br>KATEGORI DOKUME<br>SUMBER : Sistem eC | IAN : 17/01/2019<br>00015<br>uhammad Azizi<br>930502035993<br>GAN : Individu<br>EN : Bil Cagaran<br>Cagaran |                               |                                        | ● Lihat                                                                                 |
|     | i. Penyelia p<br>permohon                                                                    | erlu membuat<br>ian dan klik "Ca                            | tapisan carian ur<br>ri" untuk menca                                                                                                    | ntuk mencar<br>iri permohor                                                                                 | i maklumat<br>Ian             | ii.<br>iii.<br>iv.<br>v.<br>vi.<br>vi. | Status Cagaran<br>No Akaun<br>No Kad Pengenalan<br>Nama<br>No.Syarikat<br>Nama Syarikat |
|     | i. Klik butang                                                                               | g Kemaskini Tar                                             | ikh Mula Tuntut                                                                                                    | tan                                                                                                    |                               | ii.                                    |                                                                                         |

| CARIAN<br>CARIAN<br>CARIAN<br>CARIAN<br>CARIAN<br>CARIAN<br>CARIAN<br>CARIAN<br>CARIAN<br>CARIAN<br>CARIAN                | Cari Kemaskini Tarikh Mula Tuntutan S<br>NO AKAUN<br>NO. KAD PEN<br>NO. DAFERR<br>NO. DAFERR | ABU ABU       |
|----------------------------------------------------------------------------------------------------|----------------------------------------------------------------------------------------------|---------------|
| <ul> <li>Pengamballan Cagaral</li> <li>Penutupan Cagaran</li> <li>Wang Tidak Dituntut</li> <li>Laporan Cagaran</li> </ul> | Senarai Per<br>Papar 1 hingga<br>Bil Sta<br>1 Aktr                                           | -<br>Tindakan |
|                                                                                                    | Tutup                                                                                        |               |
| i.                                                                                                    | Isi tarikh mula tuntutan yang baru beserta dengan sebab<br>Janjutan tarikh.                  |               |
| ii.                                                                                                    | Klik butang simpan.                                                                          |               |

# 2.6 Pelanjutan Tarikh Tamat Kontrak dan Tarikh Tamat Jaminan

| Bil | ID Skrin / Proses / Tujuan                                                                                                    | Data                                               |
|-----|----------------------------------------------------------------------------------------------------|----------------------------------------------------|
| 1   | eCagaranDevs MBPJ = Halaman Utama                                                                                                    | * 🛞 910128145202                                   |
|     | ALYA SYAHEERA BINTI A<br>Online Halaman Utama Selamat kembali, ALYA SYAHEERA BINTI AMRAN                                                                      | 🕷 Home <sub>.</sub> > 🏟 Dashboard                  |
|     | CARIAN Q<br>Dashboard<br>O Permohonan Cegaran                                                                                                    | Permohonan Pelanjutan     Tarikh Kontrak / Jaminan |
|     | <ul> <li>Senaral Cagaran</li> <li>Pengembalian Cagaran</li> <li>Pendembalian Cagaran</li> <li>Pendutupan Cagaran</li> </ul>                                   |                                                    |
|     | O Wang Tidak Dituntut<br>O Laporan Cagaran                                                                                                    |                                                    |
|     | <ul> <li>Senarai Pengembalian Cagaran</li> <li>Klik Menu Dashboard → Permohonan Pelanjutan Tarikh Tamat</li> <li>Kontrak dan Tarikh Tamat Jaminan.</li> </ul> |                                                    |

|                                                 | NO AKAU                                                                   | JN                                                                           |                                                                                                 | NAM                                                                                                    | A              | CTH: ALL DIN ADU                                                                                |  |  |
|-------------------------------------------------|---------------------------------------------------------------------------|------------------------------------------------------------------------------|-------------------------------------------------------------------------------------------------|----------------------------------------------------------------------------------------------------|----------------|-------------------------------------------------------------------------------------------------|--|--|
| O Permohonan Cagaran <                          | NO. KAD PENGENALAN NO. DAFTAR SYARIKAT                                    |                                                                              | CTH: D20180000                                                                                  | NAM.                                                                                                    | IA SYARIKAT    |                                                                                                 |  |  |
| O Senarai Cagaran                               |                                                                           |                                                                              | СТП. 9303027085                                                                                 |                                                                                                    |                |                                                                                                 |  |  |
| O Pengembalian Cagaran                          | CAD                                                                       |                                                                              | UITI. N-403/43                                                                                  |                                                                                                    |                |                                                                                                 |  |  |
| O Wang Tidak Dituntut                           | CAR                                                                       |                                                                              |                                                                                                 |                                                                                                    |                |                                                                                                 |  |  |
| O Laporan Cagaran                               | Senarai Permohonan                                                        |                                                                              |                                                                                                 |                                                                                                    |                |                                                                                                 |  |  |
|                                                 | Papar 1 hingga 23 dari 23 masukan                                         |                                                                              |                                                                                                 |                                                                                                    |                |                                                                                                 |  |  |
|                                                 | Bil                                                                       | Status                                                                       | Status Bayaran                                                                                  | TARIKH PERMOHONAN · 17/01/2019                                                                                                    | 1              | Tindakan                                                                                        |  |  |
|                                                 |                                                                           |                                                                              |                                                                                                 | NO. AKAUN : D201900014<br>NAMA INDIVIDU : Muhammad Azizi<br>NO. PENGENALAN : 930502035993<br>KATEGORI PELANGGAN : Individu<br>KATEGORI DOKUMEN : Bon Pelaksanaan<br>SUMBER : Sistem eCagaran<br>KOD JABATAN : 131100 |                | 🛗 Lanjutan Tarikh Kontrak                                                                       |  |  |
| Penyelia                                        | a perlu<br>onan (                                                         | i memb<br>dan klik                                                           | ouat tapisan ca<br>«'Cari'' untuk                                                               | arian untuk mencari makl<br>mencari permohonan                                                                                                    | iumat i.       | Status Cagaran<br>No Akaun                                                                      |  |  |
|                                                 |                                                                           |                                                                              |                                                                                                 |                                                                                                    | iv<br>v.<br>vi | i. No kad Pengenalah<br>v. Nama<br>. No.Syarikat<br>i. Nama Syarikat                            |  |  |
| i. Klik buta                                    | ang Ke                                                                    | emaskir                                                                      | ii Tarikh Mula<br>an Tarikh Kontrak                                                             | Tuntutan                                                                                                    | iv<br>v.<br>vi | i. No Kad Pengenalah<br>v. Nama<br>. No.Syarikat<br>i. Nama Syarikat                            |  |  |
| ALYA SYAHEERA BINTI A<br>Online<br>CARIAN       | ang Ke<br>Perm                                                            | emaskir                                                                      | ni Tarikh Mula<br>an Tarikh Kontrak<br>Lanjutan Tarikh Kontra                                   | Tuntutan                                                                                                    | iv<br>v.<br>vi | i. No kad Pengenalah<br>v. Nama<br>. No.Syarikat<br>i. Nama Syarikat                            |  |  |
| ALYA SYAHEERA BINTI A<br>CARIAN. Q<br>Dashboard | Perm<br>Cari<br>No Akar                                                   | emaskir<br>ohc Lanjuta                                                       | ni Tarikh Mula<br>an Tarikh Kontrak<br>Lanjutan Tarikh Kontra<br>VJUTAN<br>RKH <sup>YYY</sup>   | Tuntutan<br>k                                                                                                    | vi             | <ul> <li>No Kad Pengenalah</li> <li>Nama</li> <li>No.Syarikat</li> <li>Nama Syarikat</li> </ul> |  |  |
| i. Klik buta                                    | Perm<br>Cari<br>NO AKAU<br>NO. KAD<br>NO. DAF                             | emaskir<br>ohc Lanjut<br>JN LAN<br>PEN KEE<br>PEN KEE<br>PEL                 | ni Tarikh Mula<br>an Tarikh Kontrak<br>Lanjutan Tarikh Kontra<br>NJUTAN<br>IERANGAN<br>ANJUTAN  | Tuntutan<br>k<br>m                                                                                                    |                | I. No kad Pengenalah<br>v. Nama<br>No.Syarikat<br>i. Nama Syarikat                              |  |  |
| Klik butta     Congaran boro mar o              | Perm<br>Cari<br>NO. KAD<br>NO. DAF<br>CARI<br>Senarai<br>Papar 1 h<br>Bil | emaskir<br>oht Lanjuta<br>JN LAN<br>JN LAN<br>TAF<br>PEN KEI<br>PEL<br>TAR 3 | ni Tarikh Mula<br>an Tarikh Kontrak<br>Lanjutan Tarikh Kontra<br>NJUTAN<br>TERANGAN<br>ANJUTAN* | Tuntutan                                                                                                    |                | I. No kad Pengenalan<br>V. Nama<br>No.Syarikat<br>I. Nama Syarikat<br>V. Nama Syarikat          |  |  |

# BEP 4.1 Log Masuk

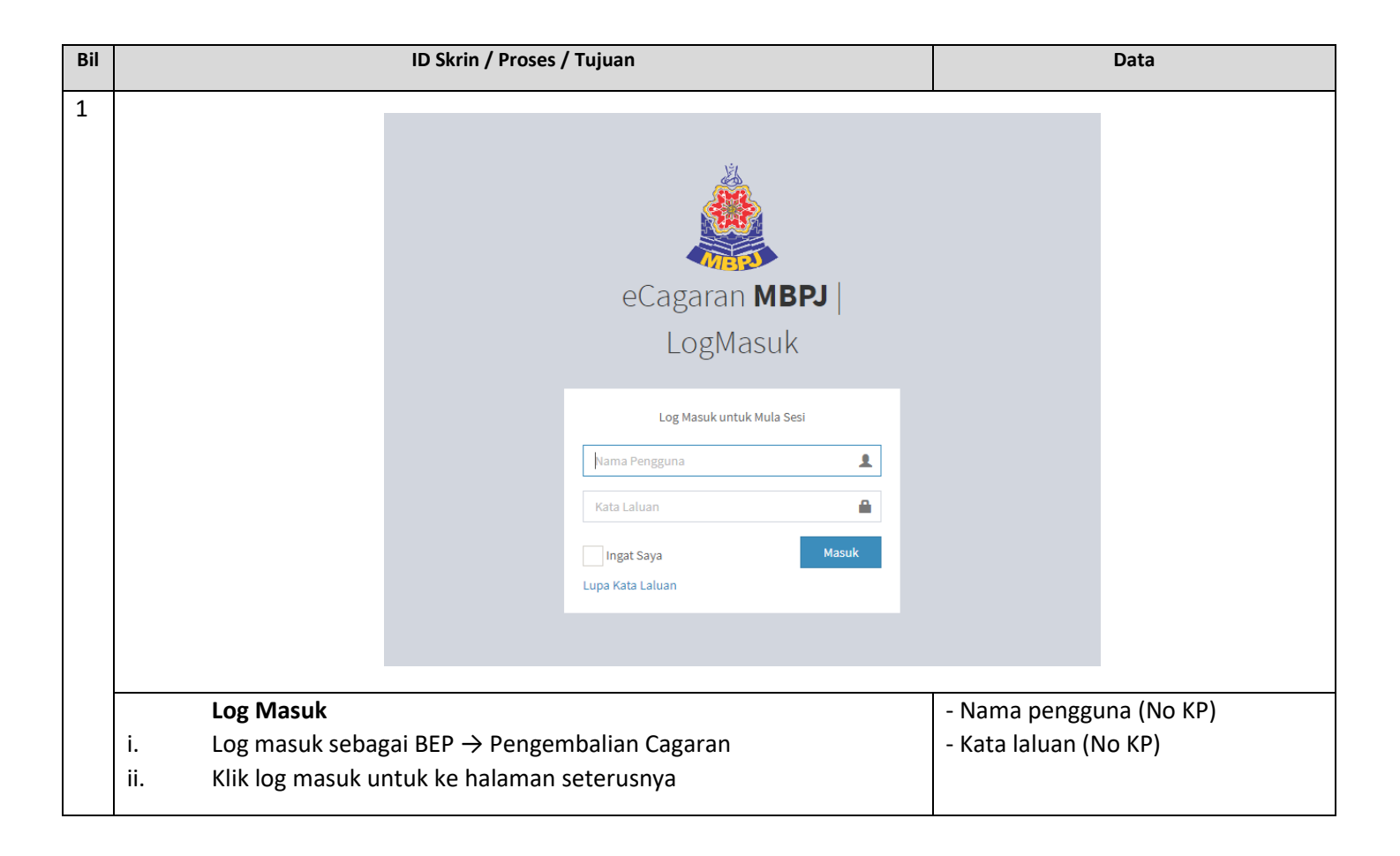

#### 4.2 Pengembalian Cagaran

| Bil |                                     | Data                |                                         |                     |                                |
|-----|-------------------------------------|---------------------|-----------------------------------------|---------------------|--------------------------------|
| 1   | RAFIZAH BINTI MOHAMEI               | Permohonan Penger   | nbalian Senarai Permohonan Pengembalian |                     | 🕷 Home 🗁 🔿 Pengembalan Cagaran |
|     | CARIAN Q                            | Cari                |                                         |                     | -                              |
|     | O Permohonan Cagaran                | STATUS PENGEMBALIAN | Semua                                   | NO. KAD PENGENALAN  | CTH: 930502108989              |
|     | <ul> <li>Senarai Cagaran</li> </ul> | NO AKAUN            | D201900005                              | NO. DAFTAR SYARIKAT | CTH: K-483743                  |
|     | O Pengembalian Cagaran              | NAMA                | CTH: ALI BIN ABU                        | NAMA SYARIKAT       | CTH: ABADI SDN BHD             |
|     | O Penutupan Cagaran                 | CARI                |                                         |                     |                                |
|     | O Wang Tidak Dituntut               |                     |                                         |                     |                                |

| i.<br>ii.  | Klik Pengemt<br>Pengguna BE<br>maklumat pe | oalian<br>P per<br>rmoł | i Cagaran<br>Iu membua<br>Ionan dan k | t tapisan cari<br>lik "Cari" unt | an untuk mencari<br>uk mencari permohonan                                               | ii.<br>iii.<br>iv.<br>v. | No Kad Pengenala<br>Nama<br>No.Syarikat<br>Nama Syarikat | n       |
|------------|--------------------------------------------|-------------------------|---------------------------------------|----------------------------------|-----------------------------------------------------------------------------------------|--------------------------|----------------------------------------------------------|---------|
| ii.        | Pengguna BE<br>maklumat pe                 | P per<br>rmol           | lu membua<br>Ionan dan k              | t tapisan cari<br>lik "Cari" unt | an untuk mencari<br>uk mencari permohonan                                               | iii.<br>iv.<br>v.        | Nama<br>No.Syarikat<br>Nama Syarikat                     |         |
|            | maklumat pe                                | rmoł                    | nonan dan k                           | lik "Cari" unt                   | uk mencari permohonan                                                                   | iv.<br>v.                | No.Syarikat<br>Nama Syarikat                             |         |
|            |                                            |                         |                                       |                                  |                                                                                         | ٧.                       | Nama Syarikat                                            |         |
|            |                                            |                         |                                       |                                  |                                                                                         |                          |                                                          |         |
|            |                                            |                         |                                       |                                  |                                                                                         |                          |                                                          |         |
|            |                                            |                         |                                       |                                  |                                                                                         |                          |                                                          |         |
|            |                                            |                         |                                       |                                  |                                                                                         |                          |                                                          |         |
|            |                                            |                         |                                       |                                  |                                                                                         |                          |                                                          |         |
|            |                                            |                         |                                       |                                  |                                                                                         |                          |                                                          |         |
|            |                                            |                         |                                       |                                  |                                                                                         |                          |                                                          |         |
|            |                                            |                         |                                       |                                  |                                                                                         |                          |                                                          |         |
|            |                                            |                         |                                       |                                  |                                                                                         |                          |                                                          |         |
|            |                                            |                         |                                       |                                  |                                                                                         |                          |                                                          |         |
| O Pengem   | ibalian Cagaran<br>Jan Cagaran             | Cari                    |                                       |                                  |                                                                                         |                          |                                                          |         |
| O Wang T   | idak Dituntut                              |                         |                                       |                                  |                                                                                         |                          |                                                          |         |
| O Laporar  | Cagaran                                    | Sena                    | rai Permohonan                        |                                  |                                                                                         |                          |                                                          | -       |
| oc Penyele | nggaraan <                                 | Papar                   | 1 hingga 100 dari 704 r               | masukan<br>Status                |                                                                                         |                          |                                                          |         |
| Admin      | <                                          | Bil                     | Status                                | Pengembalian                     | Butiran                                                                                 |                          | Tindak                                                   | an      |
|            |                                            | 1                       | Proses<br>Pengembalian                | Proses                           | TARIKH PERMOHONAN : 12/10/2018<br>NO. AKAUN : D201800021<br>NAMA INDIVIDU : Nur Amalina |                          | Lihat     C Penger                                       | balian  |
| ļ          |                                            |                         |                                       |                                  | KATEGORI PELANGGAN : Individu                                                           |                          |                                                          |         |
|            |                                            |                         |                                       |                                  | KATEGORI DOKUMEN : Bil Cagaran<br>SUMBER : Sistem eCagaran                              |                          |                                                          |         |
|            |                                            | 2                       | Proses<br>Pengembalian                | Proses                           | TARIKH PERMOHONAN : 11/10/2018                                                          |                          | 👁 Lihat                                                  |         |
|            |                                            |                         |                                       |                                  | NAMA INDIVIDU : Muhammad Azizi                                                          |                          | C Pengerr                                                | nbalian |
|            |                                            |                         |                                       |                                  | KATEGORI PELANGGAN : Individu                                                           |                          |                                                          |         |
|            |                                            |                         |                                       |                                  | KATEGORI DOKUMEN : Bil Cagaran<br>SUMBER : Sistem eCagaran                              |                          |                                                          |         |
|            |                                            | 3                       | Proses                                | Proses                           | TARIKH PERMOHONAN : 16/01/2017                                                          |                          | Cihat                                                    |         |
|            |                                            |                         |                                       |                                  |                                                                                         |                          |                                                          |         |
| i.         | Senarai peng                               | emba                    | alian cagara                          | n akan tarna                     |                                                                                         |                          |                                                          |         |
|            |                                            |                         | and a cugara                          | п акап тегра                     | bar. Klik Pengembalian                                                                  |                          |                                                          |         |

|                         | 20                            | Maklum                                                                | nat Cagaran Diterima                                                                                                    |                                                                                                    |                  |                                                                                                    |                                                                                                    |                        |
|-------------------------|-------------------------------|-----------------------------------------------------------------------|----------------------------------------------------------------------------------------------------|----------------------------------------------------------------------------------------------------|------------------|----------------------------------------------------------------------------------------------------|----------------------------------------------------------------------------------------------------|------------------------|
| O Laporan Cagaran       | NO.                           | AKAUN                                                                 | D201800021                                                                                                    | KATEGORI                                                                                                    | (I) (I)          |                                                                                                    | KAT/ORGANISA SI                                                                                                    |                        |
| <ul><li>Admin</li></ul> | NAN                           | A                                                                     | NUR AMALINA                                                                                                    | NO. KP BARU                                                                                                    | 93               | 30919145020                                                                                                    |                                                                                                    | Tindakan               |
|                         | ALA                           | MAT                                                                   | NO. 7. JALAN CAHAYA 11                                                                                                    | NO. AKAUN BA                                                                                                    | NK 12            | 23456789                                                                                                    |                                                                                                    | @ Lihat                |
|                         |                               |                                                                       | TAMAN CAHAYA                                                                                                    | NAMA BANK                                                                                                    | N                | MAYBANK BERHAD                                                                                                    | ) •                                                                                                    | C Pengembal            |
|                         |                               |                                                                       | CTH: NO 2                                                                                                    |                                                                                                    |                  |                                                                                                    |                                                                                                    |                        |
|                         | POS                           | KOD                                                                   | 68000                                                                                                    |                                                                                                    |                  |                                                                                                    |                                                                                                    |                        |
|                         | BAN                           | DAR                                                                   | AMPANG                                                                                                    |                                                                                                    |                  |                                                                                                    |                                                                                                    | Lihat                  |
|                         | NEG                           | ERI                                                                   | SELANGOR                                                                                                    |                                                                                                    |                  |                                                                                                    |                                                                                                    | C Pengembal            |
|                         |                               |                                                                       |                                                                                                    |                                                                                                    |                  |                                                                                                    | - 2                                                                                                    |                        |
|                         | 0                             | ' Maklum                                                              | at Potongan                                                                                                    | 0                                                                                                    |                  |                                                                                                    |                                                                                                    |                        |
|                         |                               | Kod                                                                   |                                                                                                    | Cagaran Diterima                                                                                                    | Cagara           | n Dipotong                                                                                                    | Baki Semasa                                                                                                    |                        |
| i. Penggun              | a BEF                         | Kod<br>Hasil                                                          | Keterangan Kod Hasil                                                                                                    | (RM)<br>1 000 00                                                                                                    | erima            | i.<br>(RM)<br>i.<br>ii.<br>ii.<br>iii.<br>iii.<br>iv.                                                                        | Nama<br>No. KP Ba<br>Alamat<br>Poskod                                                                                                   | Pengembal              |
| i. Penggun              | a BEF                         | Kod<br>Hasil                                                          | Keterangan Kod Hasil                                                                                                    | (RM)<br>1 000 00                                                                                                    | erima            | i.<br>(RM)<br>i.<br>ii.<br>ii.<br>iv.<br>v.<br>v.<br>vi.<br>vii.<br>viii.                                                    | Nama<br>No. KP Ba<br>Alamat<br>Poskod<br>Bandar<br>Negeri<br>No. Akaur<br>Nama Bar                                                      | ru<br>Bank<br>hk       |
| i. Penggun              | a BEF                         | Kod<br>Hasil<br>03110<br>P boleh                                      | Keterangan Kod Hasil                                                                                                    | (RM)<br>1 000 00                                                                                                    | erima            | in Dipotong<br>(RM)<br>i.<br>ii.<br>ii.<br>ii.<br>iv.<br>v.<br>v.<br>vi.<br>vi.<br>vii.<br>vii.<br>viii.                     | Nama<br>No. KP Ba<br>Alamat<br>Poskod<br>Bandar<br>Negeri<br>No. Akaur<br>Nama Bar                                                      | e Linat<br>Pengembal   |
| i. Penggun              | BII<br>a BEF                  | Kod<br>Hasil<br>O3110<br>P boleh                                      | Keterangan Kod Hasil                                                                                                    | Imat cagaran dite<br>(RM)<br>Imat cagaran dite<br>Cagaran Dite<br>(RM)                                                | rima Ca          | (RM)<br>i.<br>ii.<br>ii.<br>ii.<br>iv.<br>v.<br>vi.<br>vii.<br>vii.<br>vi                                                    | Nama<br>No. KP Ba<br>Alamat<br>Poskod<br>Bandar<br>Negeri<br>No. Akaur<br>Nama Bar                                                      | e Linat<br>C Pengembal |
| i. Penggun              | Bil<br>a BEF                  | Kod<br>Hasil<br>P boleh<br>P boleh<br>Maklum<br>Kod<br>Hasil<br>03110 | Keterangan Kod Hasil                                                                                                    | Imat cagaran diterima<br>(RM)<br>Imat cagaran diterima<br>Cagaran diterima<br>Cagaran diterima<br>(RM)<br>ah Bot 1,00 | rima Car<br>0.00 | In Dipotong<br>(RM)<br>I.<br>II.<br>II.<br>IV.<br>V.<br>V.<br>VI.<br>VI.<br>VII.<br>VII.                                     | Nama<br>No. KP Ba<br>Alamat<br>Poskod<br>Bandar<br>Negeri<br>No. Akaur<br>Nama Bar                                                      | E Linat<br>C Pengembal |
| i. Penggun              | BII<br>a BEF<br>BII<br>1<br>2 | Kod<br>Hasil<br>O3110<br>P boleh<br>Maklum<br>Kod<br>Hasil<br>03110   | Keterangan Kod Hasil        03110                                                                                                    | Cagaran Diterima<br>(RM)<br>umat cagaran dite<br>mat cagaran dite<br>Cagaran Dite<br>(RM)<br>ah Bot 1,00              | rima Car<br>0.00 | In Dipotong<br>(RM)<br>I.<br>II.<br>II.<br>IV.<br>V.<br>VI.<br>VI.<br>VI.<br>VII.<br>VII                                     | Nama<br>No. KP Ba<br>Alamat<br>Poskod<br>Bandar<br>Negeri<br>No. Akaur<br>Nama Bar<br>- 2<br>Baki Semasa<br>(RM)<br>1,000.00<br>-100.00 | E Lihat<br>C Pengembal |
| i. Penggun              | Bil<br>a BEF<br>Bil<br>1<br>2 | Kod<br>Hasil<br>Doleh<br>Poleh<br>Maklum<br>Kod<br>Hasil<br>03110     | Keterangan Kod Hasil<br>03110 - Cacaran Sewa Rumah<br>mengemaskini maklu<br>at Potongan<br>Keterangan Kod Hasil<br>03110 - Cacaran Sewa Ruma<br>Sila Plilh<br>Sila Plilh<br>Potongan Cacaran WPJ (Wang Jan<br>Potongan Cacaran WPJ (Wang Jan<br>Potongan Cacaran WPJ (Wang Jan<br>Potongan Cacaran WPJ (Wang Jan<br>Potongan Cacaran WPJ (Wang Jan<br>Potongan Cacaran WPJ (Wang Jan<br>Potongan Cacaran WPJ (Wang Jan<br>Potongan Cacaran WPJ (Wang Jan | Cagaran Diterima<br>(RM)<br>1 000 00<br>Imat cagaran dite<br>Cagaran dite<br>(RM)<br>ah Bot 1,00<br>•                 | rima Ca<br>0.00  | n Dipotong<br>(RM)<br>i.<br>ii.<br>ii.<br>iv.<br>v.<br>vi.<br>vi.<br>vii.<br>vii.<br>viii.<br>agaran Dipotong<br>(RM)<br>.00 | Nama<br>No. KP Ba<br>Alamat<br>Poskod<br>Bandar<br>Negeri<br>No. Akaur<br>Nama Bar<br>Baki Semasa<br>(RM)<br>1,000.00<br>-100.00        | ru<br>n Bank<br>hk     |

| Admin Pengembalian                                                                    | - 3                           |
|---------------------------------------------------------------------------------------|-------------------------------|
| Reload Keterangan         KETERANGAN<br>PENGEMBALIAN         POTONGAN CAGARAN UTILITI | Pengembalian                  |
| PROSES                                                                                | Tutup                         |
| i. Isikan keterangan pengembalian.                                                    | i. Keterangan<br>Pengembalian |